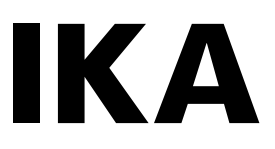

designed for scientists

# **IKA Algaemaster 10**

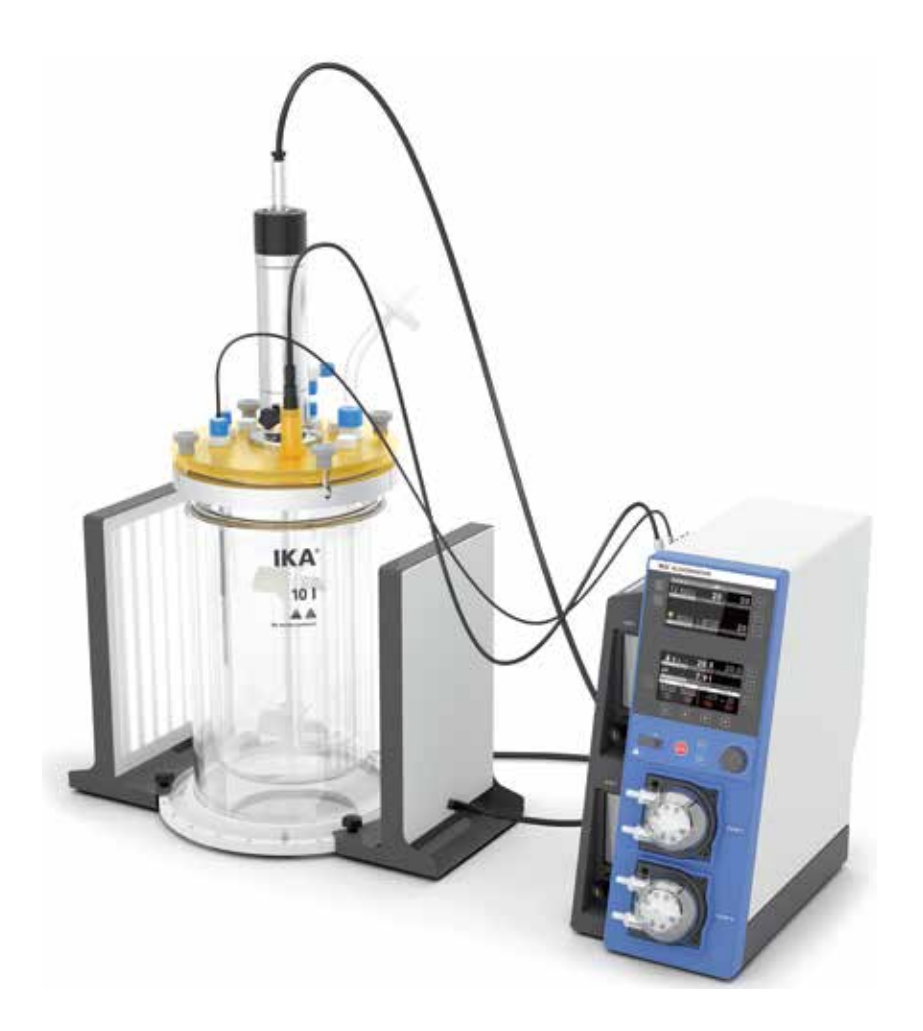

Руководство по эксплуатации

RU

# 1 Конструкция прибора

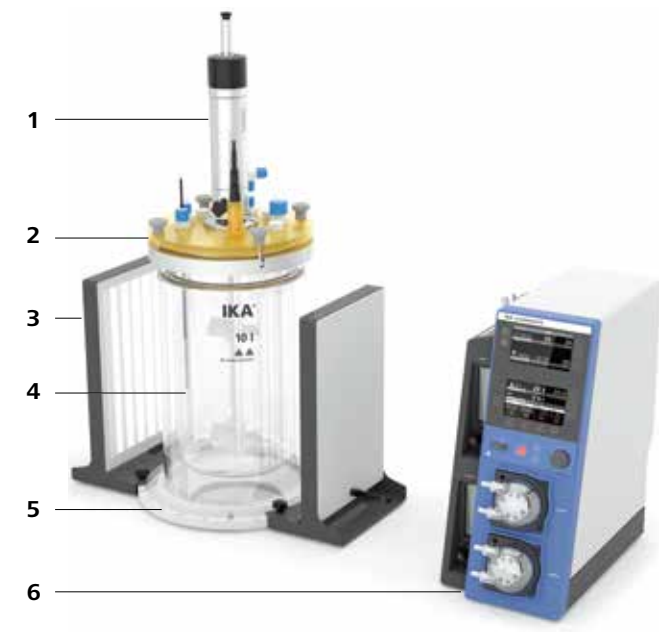

**Puc.** 1

Передняя сторона контроллера

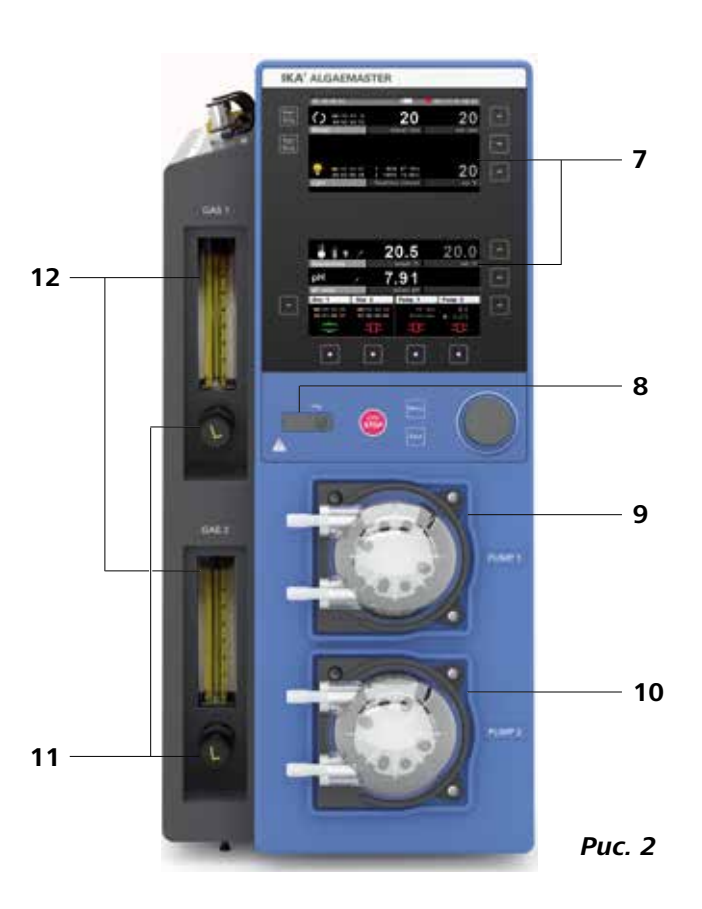

## Поз. Наименование

- 1 Двигатель
- 2 Крышка сосуда
- 3 Светодиодная панель
- 4 Реакционный сосуд
- 5 Опорная панель
- 6 Контроллер

## Поз. Наименование

- 7 Элементы индикации и управления
- 8 USB-порт для экспорта данных
- 9 Шланговый насос 1
- 10 Шланговый насос 2
- 11 Игольчатые клапаны для датчиков расхода 1 и 2
- 12 Датчики расхода газа 1 и 2

## Обратная сторона контроллера

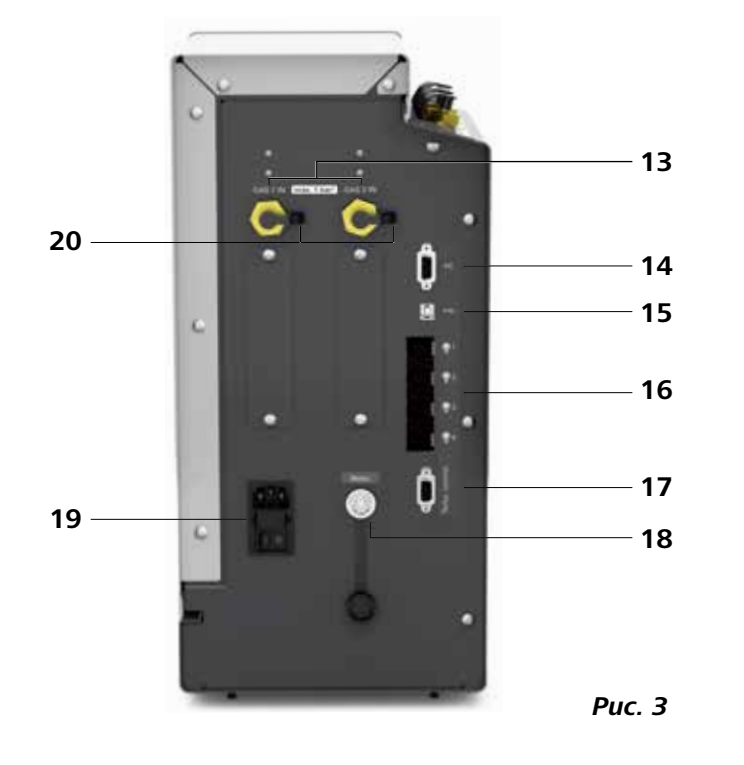

#### Поз. Наименование

- **13** Патрубки для впуска газа 1 и 2
- 14 Интерфейс RS 232 для обмена данными с ПК
- 15 USB-порт для обмена данными
- 16 Соединительные гнезда для светодиодных панелей
- **17** Интерфейс RS 232 для обмена данными с термостатом
- 18 Соединительное гнездо для двигателя
- 19 Сетевой кабель с предохранителем и
- выключателем
- 20 Защитные колпачки

10 I

44

# Контроллер: вид сверху

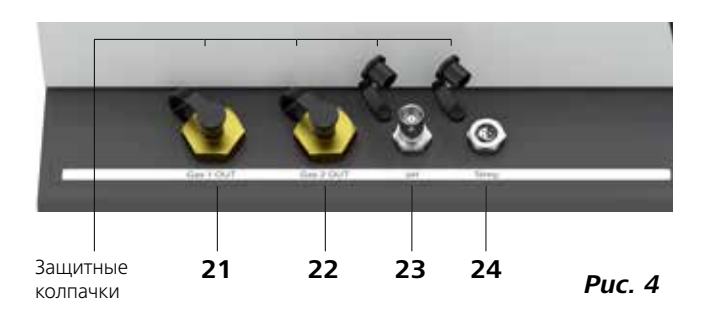

# Поз. Наименование

- 21 Патрубок для выхода газа 1
- 22 Патрубок для выхода газа 2
- 23 Порт для рН-датчика
- 24 Порт для датчика температуры

## Крышка сосуда

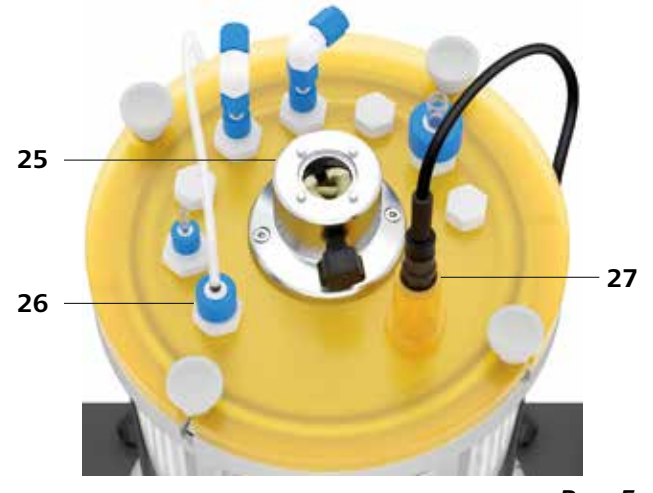

#### Поз. Наименование

- 25 Муфта двигателя
- 26 Пробка / пробка с вводом
- 27 Адаптерный держатель для рН-датчика

Puc. 5

# 2 Опасные части

`\\\\'

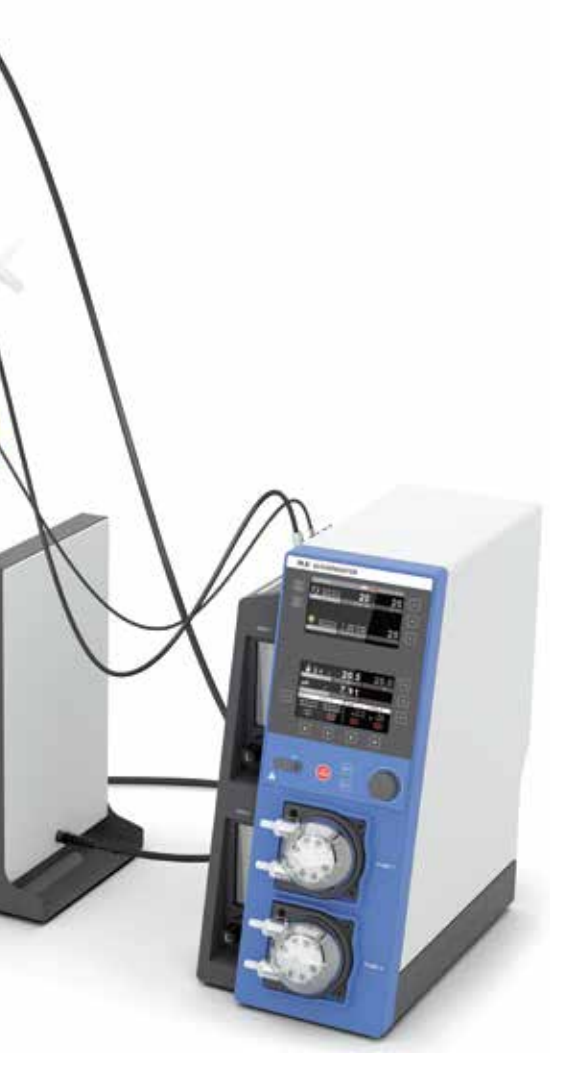

Рис. 6

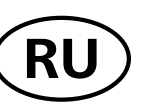

# Содержание

## Страница

| 1  | Конструкция прибора                                           | 3        |
|----|---------------------------------------------------------------|----------|
| 2  | Опасные части                                                 | 5        |
| 3  | Декларация о соответствии стандартам ЕС                       | 7        |
| 4  | Гарантия                                                      | 7        |
|    |                                                               |          |
| 5  | УСЛОВНЫЕ ОООЗНАЧЕНИЯ                                          | <u> </u> |
| 6  | Указания по технике безопасности                              | 8        |
| 7  | Полезная информация                                           | 10       |
| 8  | Использование по назначению                                   | 10       |
|    | 8.1 Применение                                                | 10       |
|    | 8.2 Область применения (только в помещениях)                  | 10       |
| 9  | Распаковка                                                    | 10       |
|    | 9.1 Распаковка                                                | 10       |
|    | 9.2 Комплект поставки                                         | 10       |
| 10 | Защита двигателя / привод                                     | 10       |
| 11 | Установка и монтаж                                            | 11       |
|    | 11.1 Установка                                                | 11       |
|    | 11.2 Монтаж навесного оборудования                            | 11       |
|    | 11.2.1 Закрепление крышки сосуда                              | 11       |
|    | 11.2.2 Трубка для впуска газа                                 | 11       |
|    | 11.2.3 Светодиодная панель                                    | 11       |
|    | 11.2.4 Газовый шланг                                          | 12       |
|    | 11.2.5 Датчик расхода                                         | 12       |
|    | 11.2.6 Датчик температуры                                     | 12       |
|    | 11.2.7 рН-датчик                                              | 13       |
|    | 11.2.8 Кассета насоса                                         | 13       |
|    | 11.2.9 Двигатель                                              | 13       |
|    | 11.2.10 Сетевая розетка                                       | 13       |
|    | 11.2.11 Гермостат                                             | 13       |
| 12 | Элементы управления дисплея                                   | 14       |
| 13 | Ввод в эксплуатацию                                           | 15       |
|    | 13.1 Экран приветствия                                        | 15       |
|    | 13.2 Firmware Update Tool                                     | 15       |
|    | 13.3 Рабочий экран (на момент поставки)                       | 16       |
|    | 13.3.1 Пояснение символов рабочего экрана                     | 16       |
|    | 13.4 Навигация по меню                                        | 17       |
|    | 13.5 Структура меню                                           | 19       |
|    | 13.5.1 Главное меню                                           | 19       |
|    | 13.5.2 Меню редактирования (рабочий экран)                    | _21      |
|    | 13.6 Отдельные меню                                           | 22       |
|    | 13.6.1 Главное меню (пояснение функций)                       | 22       |
|    | 13.6.2 Меню редактирования (рабочий экран; пояснение функций) | 24       |

| 14 | Управление                         |
|----|------------------------------------|
|    | 14.1 Калибровка                    |
|    | 14.1.1 рН-датчик                   |
|    | 14.1.2 Датчик температуры          |
|    | 14.1.3 Насосы                      |
|    | 14.2 Файловый менеджер             |
|    | 14.2.1 Сохранение файла            |
|    | 14.2.2 Удаление файла              |
| 15 | Порты и выходы                     |
| 16 | Коды ошибок                        |
| 17 | Техническое обслуживание и очистка |
|    |                                    |
| 18 | Технические характеристики         |

#### Декларация о соответствии стандартам ЕС 3

Настоящим мы со всей ответственностью заявляем, что данное изделие отвечает требованиям директив 2006/42/EC, 2014/30/EC, 2014/35/EC и 2011/65/EC, а также соответствует следующим стандартам и нормативным документам: EN 61010-1, EN 61010-2-051, EN 60204-1, EN 61326-1, EN 60529 и EN ISO 12100.

#### Гарантия 4

с приложением платежных документов и указанием причины рекламации непосредственно на наш завод. Расходы по перевозке берет на себя покупатель.

| 26  |
|-----|
| _26 |
| 26  |
| 20  |
| 27  |
| 27  |
| 28  |
| 28  |
| _28 |
| 20  |
| 29  |
| 30  |
|     |
| 31  |
|     |
| 32  |
|     |

- -

В соответствии с условиями продажи и поставки компании ІКА га- Гарантия не распространяется на изнашивающиеся детали, случаи рантийный срок составляет 24 месяца. При наступлении гарантий- ненадлежащего обращения, недостаточного ухода и обслуживания, ного случая обращайтесь к дилеру. Можно также отправить прибор не соответствующего указаниям настоящего руководства по эксплуатации.

#### 5 Условные обозначения

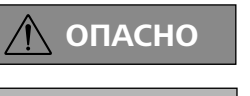

(Крайне) опасная ситуация, в которой несоблюдение данного указания по технике безопасности может привести к смерти или тяжелой травме.

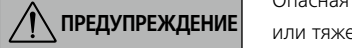

Опасная ситуация, в которой несоблюдение данного указания по технике безопасности может привести к смерти или тяжелой травме

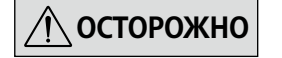

Опасная ситуация, в которой несоблюдение данного указания по технике безопасности может привести к легкой травме

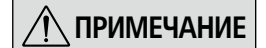

Указывает, например, на действия, которые могут привести к материальному ущербу.

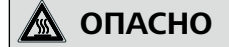

Указание на опасность при контакте с горячей поверхностью.

# Указания по технике безопасности

#### Общая информация

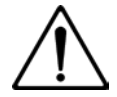

Перед вводом в эксплуатацию полностью прочитайте руководство по эксплуатации и соблюдайте указания по технике безопасности.

- Храните руководство по эксплуатации в доступном для всех месте.
- Следите за тем, чтобы с прибором работал только обученный персонал
- Соблюдайте указания по технике безопасности, директивы, предписания по охране труда и предотвращению несчастных случаев.

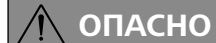

Если обеспечить такой доступ невозможно по причине особенностей монтажа или пространственных ограничений, в рабочей зоне должен быть предусмотрен дополнительный легкодоступный аварийный выключатель

См. опасные части прибора, приведенные на рис. 6.

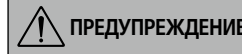

Используйте средства индивидуальной зашиты в соответствии с классом опасности обрабатываемой среды. В противном случае возникает опасность вследствие: разбрызгивания жидкостей;

- выброса деталей;
- захвата частей тела, волос, одежды и украшений.

Недостаточное перемешивание нагретого материала или выбор слишком высокой частоты вращения и связанный с этим повышенный подвод энергии могут вызвать неконтролируемые реакции. При такой повышенной опасности, связанной с эксплуатацией прибора, необходимы дополнительные меры предосторожности, приспособленные для оператора. Независимо от этого компания **IKA** рекоменлует операторам, обрабатывающим критические или опасные материалы, обеспечить дополнительную безопасность опытной установки с помощью соответствуюших мер и средств зашиты. К ним могут относиться, например. меры по взрывозащите и пожарной безопасности или надзор со стороны вышестоящих контролирующих инстанций. Кроме того, необходимо обеспечить немедленный, непосредственный и безопасный доступ к выключателю прибора ІКА.

- Обрабатывайте только среды, не проявляющие опасных свойств под воздействием энергии в процессе обработки. Это относится и к другим источникам энергии, например к световому излучению.
- Запрещается эксплуатировать прибор во взрывоопасной атмосфере, с опасными веществами и под водой.
- Патогенные материалы разрешается обрабатывать только в закрытых сосудах с соответствующим вытяжным шкафом. При возникновении вопросов обращайтесь в компанию ІКА.

#### Принадлежности

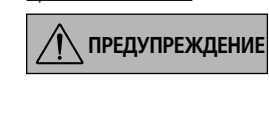

При замене инструмента и монтаже разрешенных принадлежностей выключатель прибора должен находиться в положении ВЫКЛ., либо прибор должен быть отключен от сети электропитания.

#### Соблюдайте инструкцию по эксплуа-ПРИМЕЧАНИЕ тации принадлежностей.

- Установите прибор на ровную, устойчивую, чистую, нескользящую, сухую и огнестойкую поверхность.
- Защитите прибор и принадлежности от толчков и ударов.
- Перед каждым использованием проверяйте прибор и принадлежности на наличие повреждений. Не используйте поврежденные детали.
- Используйте в работе только принадлежности, разрешенные компанией ІКА!
- Используйте только оригинальные запчасти ІКА!
- Принадлежности следует надежно соединять с прибором, чтобы они не могли самопроизвольно отсоединиться. Центр тяжести конструкции всегда должен находиться на установочной поверхности.

#### Электропитание

- Отключение прибора от сети выполняется только путем извлечения штекера из гнезда питания или из розетки.
- Розетка, к которой подсоединяется сетевой кабель, должна находиться в доступном месте.
- Розетка сети электропитания должна иметь заземляющий контакт.
- Сетевое напряжение должно соответствовать значению напряжения, указанному на типовой табличке.
- После прерывания подачи тока прибор при возобновлении подачи запускается автоматически. Ранее установленные функции не запускаются автоматически.

Реакционный сосуд

# ОПАСНО

Учитывайте опасности, исходящие OT.

- воспламеняющихся материалов: горючих сред с низкой температу рой кипения
- поврежденных стеклянных сосудов:
- боя стекла в результате тряски;
- переполнения средами;
- опасного состояния сосудов.

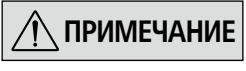

#### Прежде чем заполнять реакционный сосуд, необходимо убедиться, что применяемые реагенты совместимы с уплотнением!

 Соблюдайте правила обращения с реагентами или продуктами реакции

В зависимости от сферы применения и материалов возможно возникновение опасностей, связанных с контактом с ядовитыми жидкостями, газами, туманами, парами или пылью либо их вдыханием

- В некоторых случаях возможны также опасности, исходящие от биологических или микробиологических веществ!
- Для проведения очистки необходимо демонтировать двигатель.
- Температура в приборе не должна превышать максимально допустимых значений (см. главу 18 «Технические характеристики»).
- После подключения внешний датчик температуры должен быть погружен в среду как минимум на 20 мм.

#### Давление

- Работа с избыточным или пониженным давлением запрещена!
- При работе под нормальным давлением реакционная система лолжна хорошо проветриваться во избежание повышения дав-Ножки прибора должны быть чистыми и без повреждений. ления из-за летучих газов или неожиданного хода реакции.

#### Перемешивание

# ОПАСНО

🗥 осторожно

ся источником опасности! Мешалку разрешается эксплуатировать только в закрытом реакцион-

Вращающиеся инструменты являют-

Следите за тем, чтобы перемешивающий инструмент был надежно закреплен

ном сосуде!

- Во время работы прибор может нагреваться.
- Увеличивайте частоту вращения постепенно

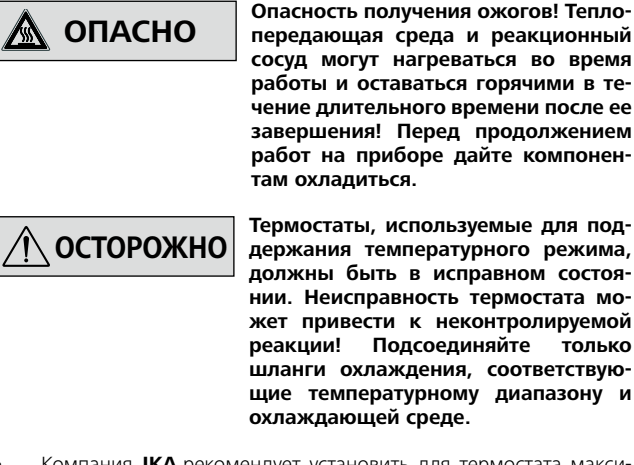

Компания ІКА рекомендует установить для термостата максимально допустимую температуру (см. «Технические характеристики»).

Светодиодный источник света

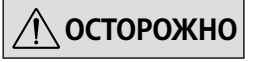

Не смотрите в источник света. Несо-/! ОСТОРОЖНО блюдение этого указания может привести к повреждению глаз.

<u>Техническое обслуживание</u>

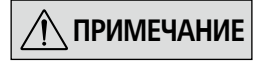

Съемные детали прибора должны быть установлены на место, чтобы предотвратить проникновение инородных тел, жидкостей и т. д.

- Открывать контроллер, даже в случае ремонта, разрешается только специалистам
- Прежде чем открывать прибор, вытащите вилку из розетки. Токоведущие детали внутри прибора могут оставаться под напряжением в течение длительного времени после отключения вилки от розетки

# Полезная информация

| Функция           | Описание                                                                                                    |
|-------------------|----------------------------------------------------------------------------------------------------|
| мешалки           | Мешалка служит для распределения газов и жидкостей внутри реакционного сосуда.                                                                                                    |
| Источник<br>света | Возможно подключение до четырех световых панелей, которые снабжают организмы световой энергией. Интенсивности света можно установить в диапазоне от 10 до 100%.                                                                                                    |
| Температура       | С помощью внешнего термостата или охладителя можно регулировать температуру в реакционном сосуде. При этом тепло<br>передающая среда проходит через наружную обшивку реакционного сосуда и отдает температуру расположенному внутри<br>реакционному сосуду или принимает температуру. |
| рН                | Значение pH можно регулировать посредством использования газов (например, воздуха, CO <sub>2</sub> и O <sub>2</sub> ) или кислых/щелочных жидкостей.                                                                                                    |
| Насосы            | Насосы можно использовать для следующих целей:<br>• подготовка питательных сред;<br>• перемешивание воды;<br>• регулировка значения pH.                                                                                                    |
| Газ               | Газ можно использовать для следующих целей:<br>• подготовка разных газов (например, CO <sub>2</sub> для фотосинтеза);<br>• регулировка значения pH.                                                                                                    |

#### Использование по назначению 8

#### 8.1 Применение

IKA Algaemaster 10 — это модульная реакционная система. Прибор разработан для культивирования организмов (например, водорослей).

Посредством задания условий окружающей среды можно исследовать и оптимизировать процессы роста. Algaemaster 10 — это настольный прибор.

#### 8.2 Область применения (только в помещениях)

- Лаборатории
- Университеты
- Школы

Прибор пригоден для эксплуатации в любых помещениях, за исключением:

жилых помешений:

зданий, напрямую подключенных к низковольтной сети, используемой для энергоснабжения жилых помещений

Защита пользователя не гарантируется:

датчик, датчик температуры

Руководство по эксплуатации

Набор инструментов

Гарантийный талон

•

- в случае эксплуатации прибора с принадлежностями, которые не были предоставлены производителем прибора или рекомендованы им;
- в случае эксплуатации прибора не по назначению, указанному производителем;
- в случае модификации прибора или печатной платы третьими лицами.

#### 9 Распаковка

#### <u>9.1 Распаковка</u>

- Осторожно распакуйте прибор.
- При наличии повреждений немедленно составьте соответствующий акт (с представителем почты, железной дороги или фирмы-перевозчика).

#### 9.2 Комплект поставки

- Контроллер Algaemaster 10
- Реакционный сосуд с крышкой, фиксатором, муфтой двигателя и опорной панелью
- двигатель.
- 2 светодиодные панели •
- Сетевой кабель Н 11 •

#### Защита двигателя 10

электронное ограничение тока двигателя. Прибор защищен от блокировки и перегрузки.

Мешалка пригодна для длительной эксплуатации. Предусмотрено Аварийный останов происходит в случае, когда не может быть гарантирована безопасная работа прибора.

Принадлежности: трубка для впуска газа, различные держатели,

шланги, Ү-образный штекерный разъем, кабель двигателя, рН-

# 11 Установка и монтаж

#### 11.1 Установка

Л ПРИМЕЧАНИЕ

Установите компоненты Algaemaster 10 на ровную, устойчивую, чистую и нескользкую рабочую поверхность.

Следите за тем, чтобы не повредить реакционный сосуд.

Закройте все неиспользуемые разъемы на контроллере имеющимися защитными колпачками.

#### Порядок действий

1. Осторожно распакуйте все устройства и принадлежности и проверьте их на комплектность.

#### 11.2 Монтаж навесного оборудования

#### 11.2.1 Закрепление крышки сосуда

Для открытия/закрытия крышки сосуда вручную открутите/прикрутите 4 винта на внешней крышке сосуда. Следите за тем, чтобы не повредить край сосуда.

#### 11.2.2 Трубка для впуска газа

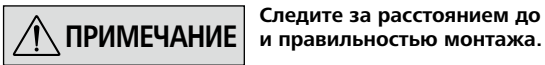

Следите за расстоянием до мешалки

Вставьте трубку для впуска газа в резьбовое трубное соединение до пробки с вводом (рис. 5, (26)) на нижней стороне крышки. Чтобы не нарушать процесс перемешивания, трубка для впуска газа должна располагаться сбоку или под мешалкой.

#### 11.2.3 Светодиодные панели

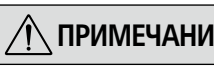

4 соединительных гнезда для свето-ПРИМЕЧАНИЕ диодных панелей (рис. 3, (16)) могут иметь любое назначение.

1. Вручную полностью выкрутите два винта на опорной поверхности светодиодных панелей.

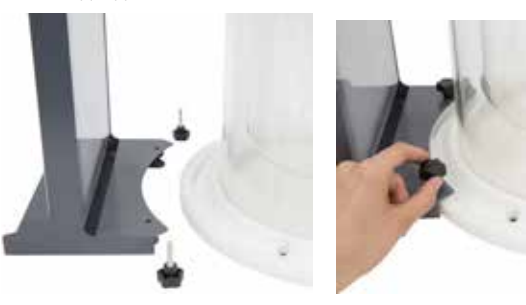

- 2. Установите реакционный сосуд на опорную панель и смонтируйте светодиодные панели. Установите рядом контроллер и навинтите крышку на реакционный сосуд (см. следующую главу).
- Установите дополнительные принадлежности, при необходимо-3 СТИ
  - трубка для впуска газа; .
  - датчик температуры;
  - рН-датчик
  - шланговые насосы;
  - двигатель.
- 4 Подключите прибор к источнику питания (рис. 3, (19)) с помошью входящего в комплект поставки сетевого кабеля и включите сетевой выключатель.
- 5. Прибор готов к работе.

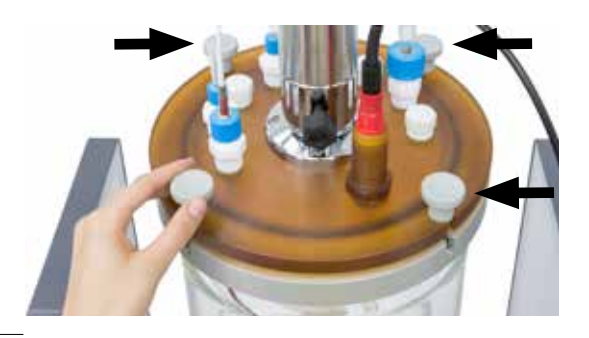

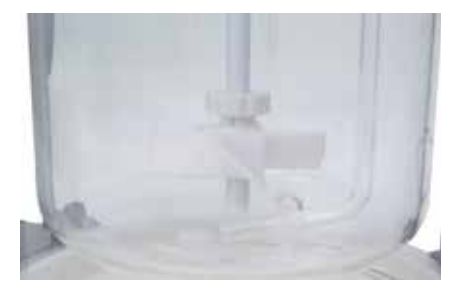

- 2 Прикрутите светодиодные панели к опорной панели. На краю опорной панели имеется несколько отверстий (расстояние: 15 градусов) для индивидуальной установки панелей.
- 3. Подключите светодиодные панели к предусмотренным для этого соединительным гнездам контроллера (рис. 3, (16)).

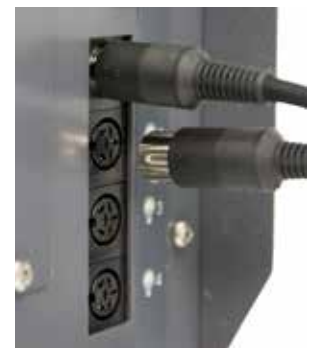

#### 11.2.4 Газовые шланги

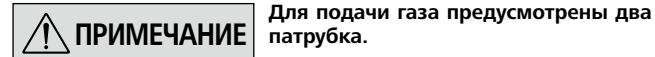

1. Вставьте шланг в источник газа и в патрубок для впуска газа (IN) (рис. 3, (13)).

2. Вставьте второй шланг в патрубок для выхода газа (OUT) (рис. 4, (21 или 22)) и соедините его с крышкой сосуда (рис. 5, (26)). При применении двух газов можно использовать входящие в комплект поставки У-образные штекерные разъемы.

#### 11.2.5 Датчик расхода

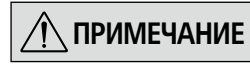

Запрещается превышать максималь-ПРИМЕЧАНИЕ ное входное давление (см. главу 18 «Технические характеристики»).

> Перед вводом в эксплуатацию проверьте подвижность поплавков в измерительной трубке. Из-за конденсации, например вслед-

ствие изменения температуры во время транспортировки, поплавки могут застрять в измерительной трубке. Продуйте датчик расхода сухим и чистым газом.

Расход газа 1 и 2 (рис. 2, (12)) можно регулировать с помощью игольчатых клапанов (рис. 2, (11)).

- По часовой стрелке: поток перекрыт
- Против часовой стрелки: поток открыт

С помощью значений измерительной шкалы (середина поплавка) и таблиц (измерение расхода СО, и воздуха) расход можно определить в миллилитрах в минуту.

Примечание. Значения в таблицах действительны для следующих условий:

| Окружающая среда | Температура:<br>Давление воздуха:              | 21,1° С (70° F)<br>1013,5 мбар (14,7 фунта/кв. дюйм)                                  |
|------------------|------------------------------------------------|---------------------------------------------------------------------------------------|
| <u>Газ</u>       | Температура:<br>Рабочее давление:<br>Точность: | 21,1° C (70° F)<br>1013,5 мбар (14,7 фунта/кв. дюйм)<br>2% (общий диапазон измерения) |

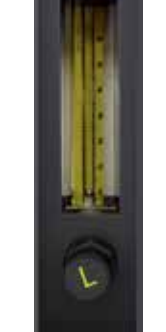

GASTIN max 1 barl GAS 2 IN

| Снятое<br>показание (мм) | Расход<br>(мл/мин) | пока |
|--------------------------|--------------------|------|
| 65                       | 310                |      |
| 60                       | 284                |      |
| 55                       | 256                |      |
| 50                       | 229                |      |
| 45                       | 204                |      |
| 40                       | 177                |      |
| 35                       | 149                |      |
| 30                       | 122                |      |
| 25                       | 100                |      |
| 20                       | 82,0               |      |
| 15                       | 64,0               |      |
| 10                       | 48,0               |      |
| 5                        | 34,0               |      |

| измерение расхода воздуха |                    |
|---------------------------|--------------------|
| Снятое<br>показание (мм)  | Расход<br>(мл/мин) |
| 65                        | 299                |
| 60                        | 267                |
| 55                        | 238                |
| 50                        | 207                |
| 45                        | 181                |
| 40                        | 160                |
| 35                        | 138                |
| 30                        | 118                |
| 25                        | 97,4               |
| 20                        | 80,5               |
| 15                        | 63,2               |
| 10                        | 48,4               |
| 5                         | 36.2               |

<u>11.2.6 Датчик температуры</u>

- Вставьте датчик температуры через ввод на крышке сосуда (рис. 1 5, (26)).
- 2. Закрутите гайку.
- 3. Подключите кабель к контроллеру (рис. 4, (24)).

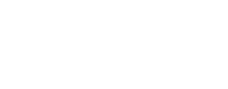

<u>11.2.7 рН-датчик</u>

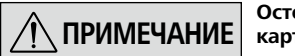

Осторожно извлеките рН-датчик из картонной коробки.

Соблюдайте инструкцию по эксплуатации рН-датчика.

- 1. Вставьте датчик в предусмотренный адаптерный держатель на крышке сосуда (рис. 5, (27)).
- 2. Подключите кабель к контроллеру (рис. 4, (23)).

#### 11.2.8 Кассета насоса

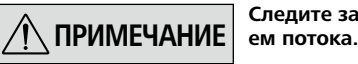

Следите за правильным направлени-

Извлечение: слегка поверните кассету против часовой стрелки.

- Установка: вставьте кассету в держатель со смещением и слегка поверните насос по часовой стрелке.
- 1. Вставьте по одному шлангу (рис. 2, (10 или 11)) во вход/выход кассеты.
- 2. Погрузите концы шланга, подключенного к входу, в выбранную среду.
- 3. Вставьте концы шланга, подключенного к выходу, в пробку с вводом на крышке сосуда (рис. 5, (26)).

#### <u> 11.2.9 Двигатель</u>

- 1. Вставьте двигатель в соответствующий держатель муфты двигателя на крышке сосуда (рис. 5, (25)).
- 2. Поверните двигатель так, чтобы было видно отверстие муфты двигателя, и затяните установочный винт вручную.
- 3. Прикрутите кабель двигателя к двигателю. Соедините конец кабеля с контроллером (рис. 3, (18)).

#### 11.2.10 Сетевая розетка

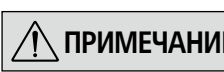

#### Более подробную информацию см. /I ПРИМЕЧАНИЕ в технических характеристиках.

Предохранитель над сетевым выключателем является сменным (рис. 3, (19)).

В случае ремонта предохранитель можно заменить. При возникновении проблем обращайтесь в нашу сервисную службу (см. главу 17 «Техническое обслуживание и очистка»).

<u>11.2.11 Термостат</u>

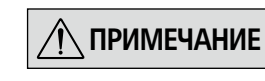

Используйте только разрешенные компанией ІКА термостаты с входящим в комплект поставки кабелем PC 1.1

Подключите термостат к контроллеру (рис. 3, (17)).

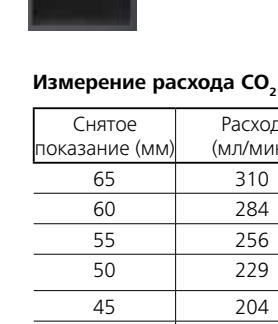

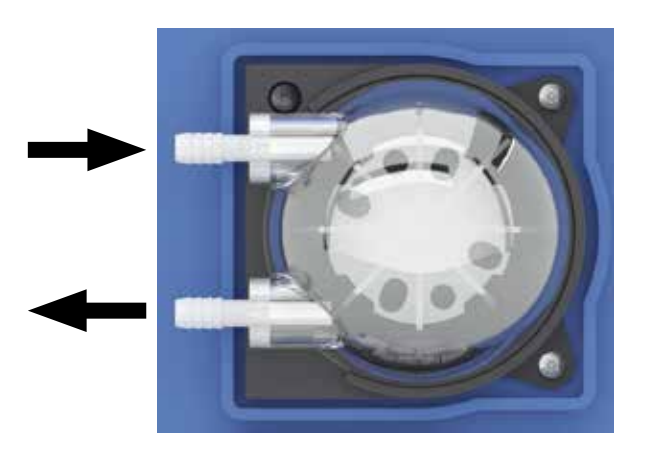

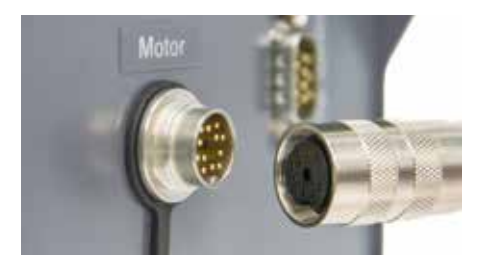

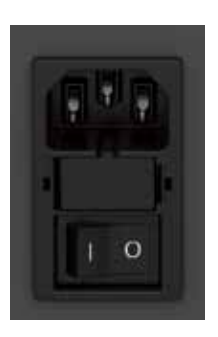

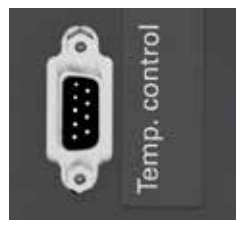

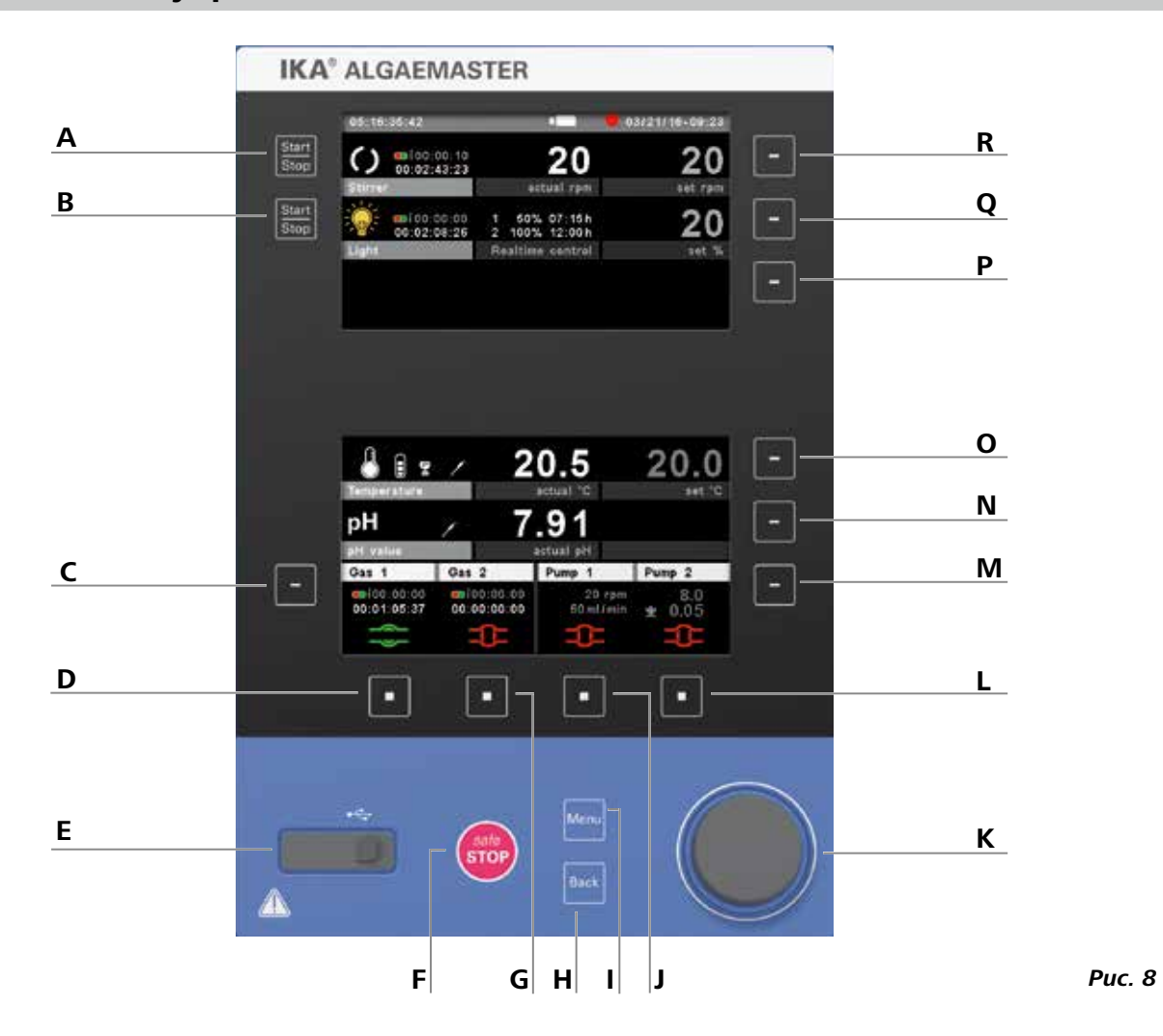

| <u>Поз.</u> | Наименование                                           | Функция на главном экране                                                           |
|-------------|--------------------------------------------------------|-------------------------------------------------------------------------------------|
| Α           | Кнопка «Пуск/останов» мешалки                          | Для запуска/остановки функции перемешивания                                         |
| В           | Кнопка «Пуск/останов» источника света                  | Для включения/выключения света (не используется в режиме с регулировкой по времени) |
| С           | Кнопка выбора меню редактирования для газовых клапанов | Для открытия меню редактирования для газовых клапанов                               |
| D           | Кнопка выбора газового клапана 1                       | Для открытия/закрытия газового клапана 1                                            |
| Е           | USB-порт для экспорта данных                           | Подключение USB-флеш-накопителя: только считывание данных                           |
| F           | Кнопка safe/STOP                                       | Аварийная кнопка для выключения всех функций                                        |
| G           | Кнопка выбора газового клапана 2                       | Для открытия/закрытия газового клапана 2                                            |
| н           | Кнопка Back                                            | Для возврата на предыдущий уровень меню, деактивации режима редактирования          |
| I           | Кнопка Menu                                            | Для открытия/закрытия главного меню                                                 |
| J           | Кнопка выбора насоса 1                                 | Для запуска/останова насоса 1                                                       |
| К           | Поворотно-нажимная кнопка                              | Навигация по меню, выбор и изменение настроек                                       |
| L           | Кнопка выбора насоса 2                                 | Для запуска/останова насоса 2                                                       |
| М           | Кнопка выбора меню редактирования для насосов          | Для открытия меню редактирования для насосов, выбора пунктов меню, выбора режима    |
|             |                                                        | редактирования                                                                      |
| Ν           | Кнопка выбора меню редактирования для рН-датчика       | Для открытия меню редактирования для pH-датчика, выбора пунктов меню, выбора режима |
|             |                                                        | редактирования                                                                      |
| 0           | Кнопка выбора меню редактирования для термостата       | Для открытия меню редактирования для термостата, выбора пунктов меню, выбора режима |
|             |                                                        | редактирования                                                                      |
| Р           | Кнопка выбора меню редактирования для источника света  | Без функции на главном экране                                                       |
| Q           | Кнопка выбора меню редактирования для источника света  | Для открытия меню редактирования для источника света, выбора пунктов меню, выбора   |
|             |                                                        | режима редактирования                                                               |
| R           | Кнопка выбора меню редактирования для мешалки          | Для открытия меню редактирования для мешалки,                                       |
|             |                                                        | выбора пунктов меню, выбора режима редактирования                                   |

# 13 Ввод в эксплуатацию

ПРИМЕЧАНИЕ

Установите Algaemaster 10 на устойчивой, ровной и нескользкой поверхности.

В целях безопасности мешалка должна быть надежно закреплена.

Перед каждым использованием проверяйте прибор и принадлежности на наличие повреждений и правильность монтажа.

После включения с помощью сетевого выключателя (рис. 3, (19)) на экране отображаются тип прибора, наименование прибора, заданное пользователем имя устройства и версия прошивки.

13.1 Экран приветствия

| Поз. Функция |                                       | Значение                  |  |
|--------------|---------------------------------------|---------------------------|--|
| а            | тип прибора;                          | Фотобиореактор            |  |
| b            | Наименование прибора                  | Algaemaster 10            |  |
| c            | Заданное пользователем имя устройства | Algaemaster 10            |  |
| d            | Версия прошивки                       | Дисплей / логический блок |  |

#### 13.2 Firmware Update Tool

После экрана приветствия появляется экран с информацией о Firmware Update Tool. Firmware Update Tool можно использовать для обновления прошивки приборов **IKA**. Обновления прошивки содержат новые функции или оптимизированные прежние функции. Firmware Update Tool можно скачать по ссылке: <u>www.ika.de/fut</u>.

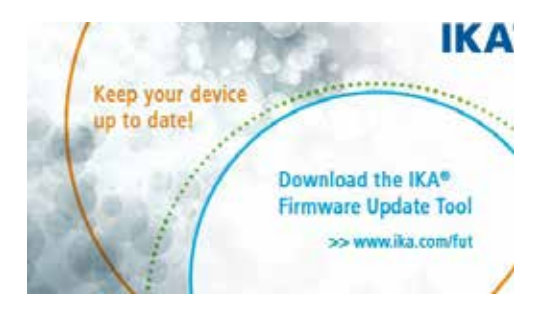

|  | Ð |
|--|---|
|--|---|

Розетка сети электропитания должна иметь заземляющий контакт.

При выполнении этих условий после вставки сетевого штекера в розетку прибор готов к эксплуатации. В противном случае безопасная работа не гарантируется, и прибор может быть поврежден.

Условия окружающей среды должны соответствовать требованиям, изложенным в главе «Технические

характеристики».

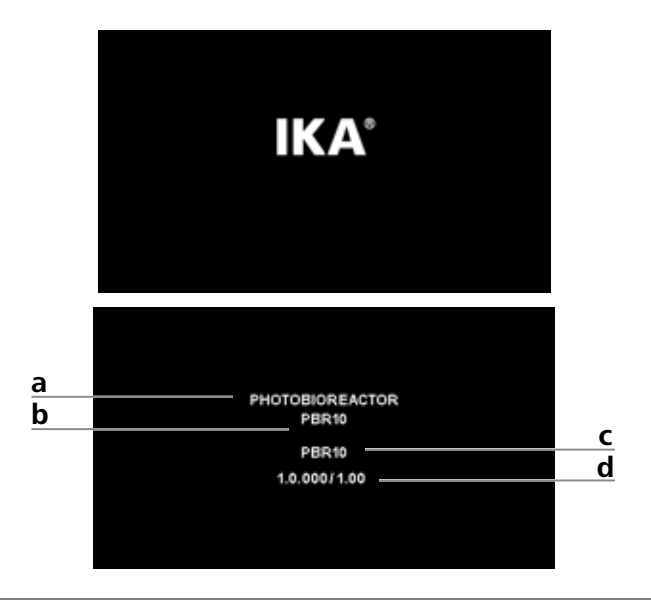

#### 13.3 Рабочий экран (на момент поставки)

После отображения экрана приветствия и информации о прошивке появляется рабочий экран. Прибор переключается в режим ожидания, он готов к работе.

| Поз. | Функция                                          | Описание                                                                                                    |  |
|------|--------------------------------------------------|----------------------------------------------------------------------------------------------------|--|
| а    | мешалки                                          | Этот значок вращается во время работы ме-<br>шалки.<br>Индикация времени для таймера или счетчика<br>(внизу) и для интервального режима (вверху).                                                                    |  |
| b    | Источник<br>света                                | Значок изменяется в зависимости от состояния<br>источника света.<br>Индикация времени для таймера или<br>интервального режима (вверху) и счетчика (внизу).                                                           |  |
| c    | Газ                                              | Индикация времени для таймера или<br>интервального режима (вверху) и счетчика (внизу)<br>для газа 1 и 2.                                                                                                    |  |
| d    | Состояние<br>газового<br>клапана 1               | Показывает, закрыт (красный) или открыт (зеленый) газовый клапан 1.                                                                                                    |  |
| e    | Состояние<br>газового<br>клапана 2               | Показывает, закрыт (красный) или открыт (зеле-<br>ный) газовый клапан 1.                                                                                                    |  |
| f    | Hacoc 1                                          | Показывает, запущен (красный) или остановлен<br>(зеленый) насос 1.                                                                                                    |  |
| g    | Hacoc 2                                          | Показывает, запущен (красный) или остановлен (зеленый) насос 2.                                                                                                    |  |
| h    | Насосы                                           | Индикация установленных значений/параметров<br>(об/мин, мл/мин, счетчик, таймер). Настройка<br>выполняется в меню редактирования насосов.                                                                            |  |
| i    | Фактическое<br>значение рН                       | Фактическое значение рН. Оно отображается правильно, если рН–датчик подключен к прибору, и он активирован в настройках рН в главном меню.                                                                            |  |
| j    | Заданное<br>значение<br>температуры              | Установленное заданное значение температу-<br>ры. Температурный режим подключенного тер-<br>мостата установлен на это значение.                                                                                      |  |
| k    | Фактическое<br>значение<br>температуры           | Фактическое значение температуры. Оно ото-<br>бражается правильно, если датчик температу-<br>ры подключен к прибору. Термостат использует<br>для регулировки значение температуры внеш-<br>него датчика температуры. |  |
| I    | Заданное<br>значение<br>интенсивно-<br>сти света | Заданная интенсивность света.                                                                                                    |  |

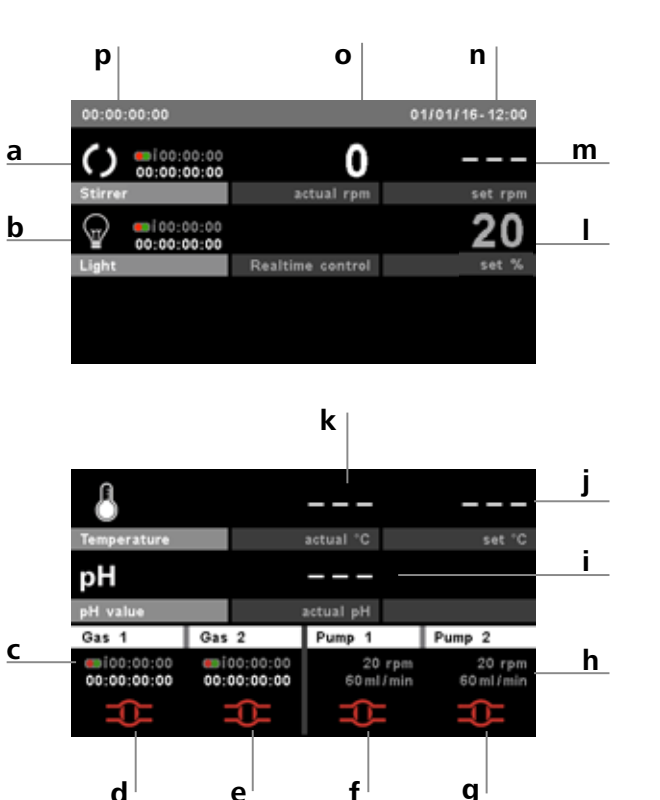

| m | Заданное<br>значение<br>скорости<br>смешивания    | Установленное заданное значение скорости<br>смешивания. |
|---|---------------------------------------------------|---------------------------------------------------------|
| n | Дата и<br>время                                   | Дата и время.                                           |
| 0 | Фактическое<br>значение<br>скорости<br>смешивания | Фактическое значение скорости смешивания.               |
| р | Индикация<br>таймера/<br>счетчика                 | Индикация времени таймера/счетчика.                     |

#### 13.3.1 Пояснение символов рабочего экрана

Отображаемые символы варьируются в зависимости от состояния и настроек прибора. На приведенном ниже рисунке показаны основные символы рабочего экрана.

С помощью поворотно-нажимной кнопки (К) на рабочем экране можно ввести скорость смешивания, интенсивность света и температуру. Другие настройки см. в приведенных ниже разделах.

|                                                                                                |                                                                                 | 00/21/10-03.20                                       |
|------------------------------------------------------------------------------------------------|---------------------------------------------------------------------------------|------------------------------------------------------|
| 00:00:00:00                                                                                    | 0                                                                               |                                                      |
| Stirrer                                                                                        | actual rpm                                                                      | set rpm                                              |
| -i00:00:00<br>00:02:08:26                                                                      | 1 50% 07:15h<br>2 100% 12:00h                                                   | 20                                                   |
| Light                                                                                          | Realtime control                                                                | set %                                                |
|                                                                                                |                                                                                 |                                                      |
| Temperature                                                                                    | 20.5                                                                            | 20.0<br>set "C                                       |
| Temperature                                                                                    | 20.5<br>7.91                                                                    | 20.0<br>set "C                                       |
| Temperature                                                                                    | 20.5<br>setual "C<br>7.91<br>actual pH                                          | 20.0<br>59t "C                                       |
| Temperature<br>pH /<br>Gas 1 Gas                                                               | 20.5<br>actual "C<br>7.91<br>actual pH<br>2 Pump 1                              | 20.0<br>set "C<br>Pump 2                             |
| Temperature<br>pH<br>pH value<br>Gas 1<br>Gas 1<br>Gas 1<br>Gas 00:00:00<br>00:01:05:37<br>00: | 20.5<br>actual "C<br>7.91<br>actual pH<br>2<br>00:00:00<br>00:00:00<br>00:00:00 | 20.0<br>set *C<br>Pump 2<br>Prpm 8.0<br>U/min ¥ 0.05 |

# **Bluetooth**®

Этот символ появляется в строке состояния в том случае, если Algaemaster 10 по Bluetooth соединен с другим устройством Bluetooth (см. главу 15 «Порты и выходы»).

#### USB-порт для экспорта данных

Этот символ означает, что прибор обменивается данными через USB-кабель.

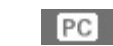

⊷

#### Управление с помощью ПК

Этот символ означает, что прибор подключен к компьютеру, и управление им осуществляется с помощью этого компьютера. Ручной ввод данных больше невозможен.

#### USB-флеш-накопитель

Этот символ отображается в том случае, если USB-флешнакопитель подключен к Algaemaster 10 и распознан прибором.

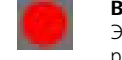

#### Выполняется запись данных измерения

Этот символ отображается во время записи данных измерения.

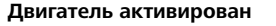

Этот символ означает, что мешалка вращается.

#### 13.4 Навигация по меню

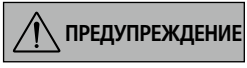

В аварийном случае мешалку (станцию) можно выключить с помощью кнопки safe/STOP (рис. 8, (F)).

Выбранный пункт меню отображает-ПРИМЕЧАНИЕ ся на дисплее на синем фоне. Если настройка находится в режиме редактирования, она отображается на желтом фоне и может быть изменена.

- Нажмите кнопку Menu («Меню») (I).
- Выбор пунктов меню осуществляется посредством вращения поворотно-нажимной кнопки (К) вправо или влево. Посредством последующего нажатия поворотно-нажимной кнопки (К) выполняется переход к другим подменю.
- Для выбора требуемого пункта меню, изменения или активации/ деактивации значений и настроек вращайте или, соответственно, нажимайте поворотно-нажимную кнопку (К).
- Для завершения процесса настройки и возврата в предыдущее меню поверните поворотно-нажимную кнопку (К) в положение ОК и нажмите кнопку Back («Назад») (Н), для перехода к рабочему экрану нажмите кнопку Menu («Меню») (I).

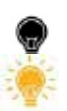

#### Состояние источника света

Этот символ означает, что светодиодные панели выключены.

Этот символ означает, что светодиодные панели включены.

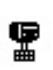

#### Термостат

Этот символ появляется в том случае, если подключен термостат

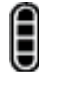

#### Уровень заполнения термостата

Этот символ показывает текущий уровень заполнения подключенного термостата.

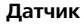

Этот символ появляется в строке состояния в том случае, если подключен внешний датчик (датчик температуры, рНлатчик).

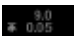

Этот символ означает, что используется соответствующая функция для регулирования pH (предельное значение pH и гистерезис).

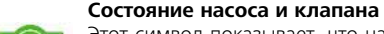

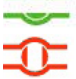

Этот символ показывает, что насос / газовый клапан запушен/открыт

Этот символ показывает, что насос / газовый клапан остановлен/закрыт.

#### Элементы управления для навигации по меню

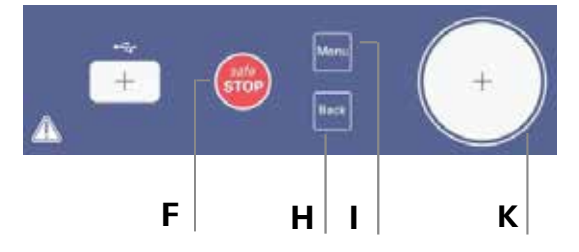

Фрагмент рис. 8

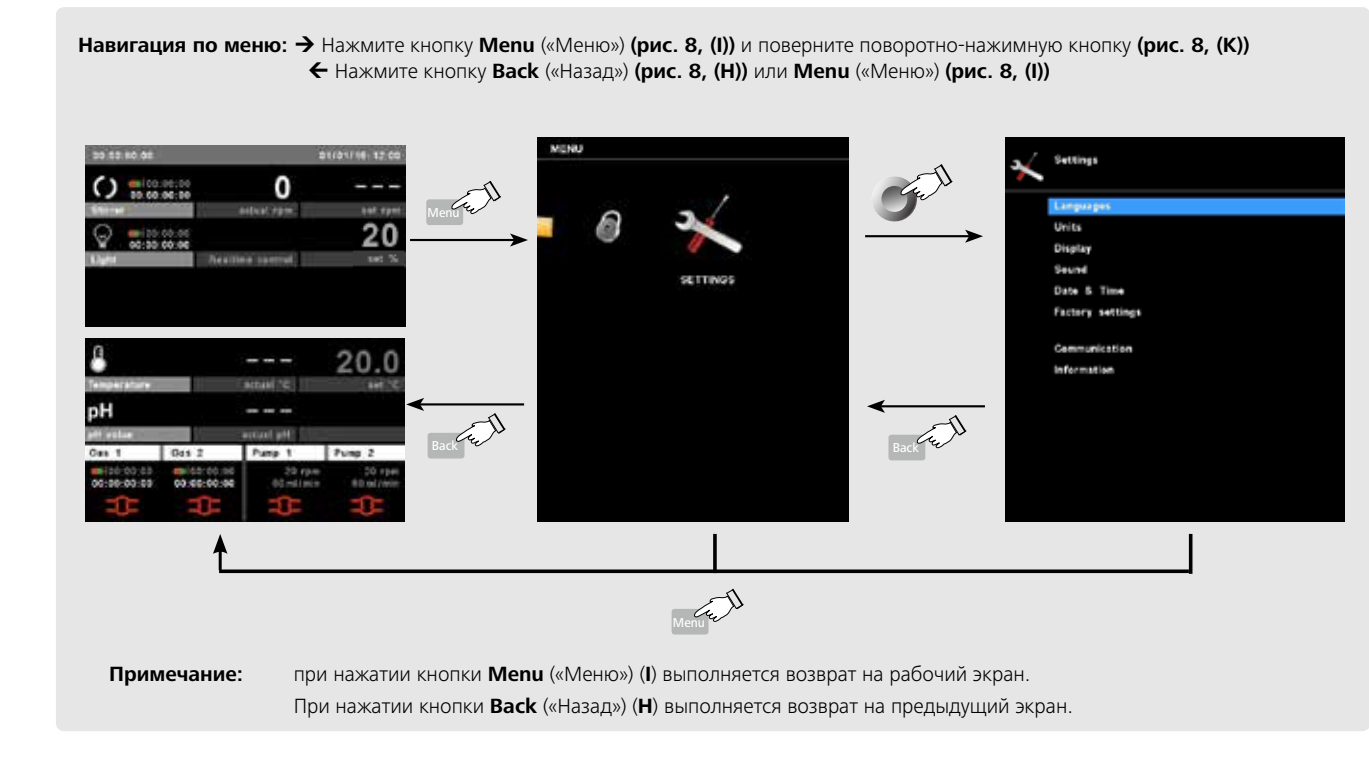

#### Режим редактирования

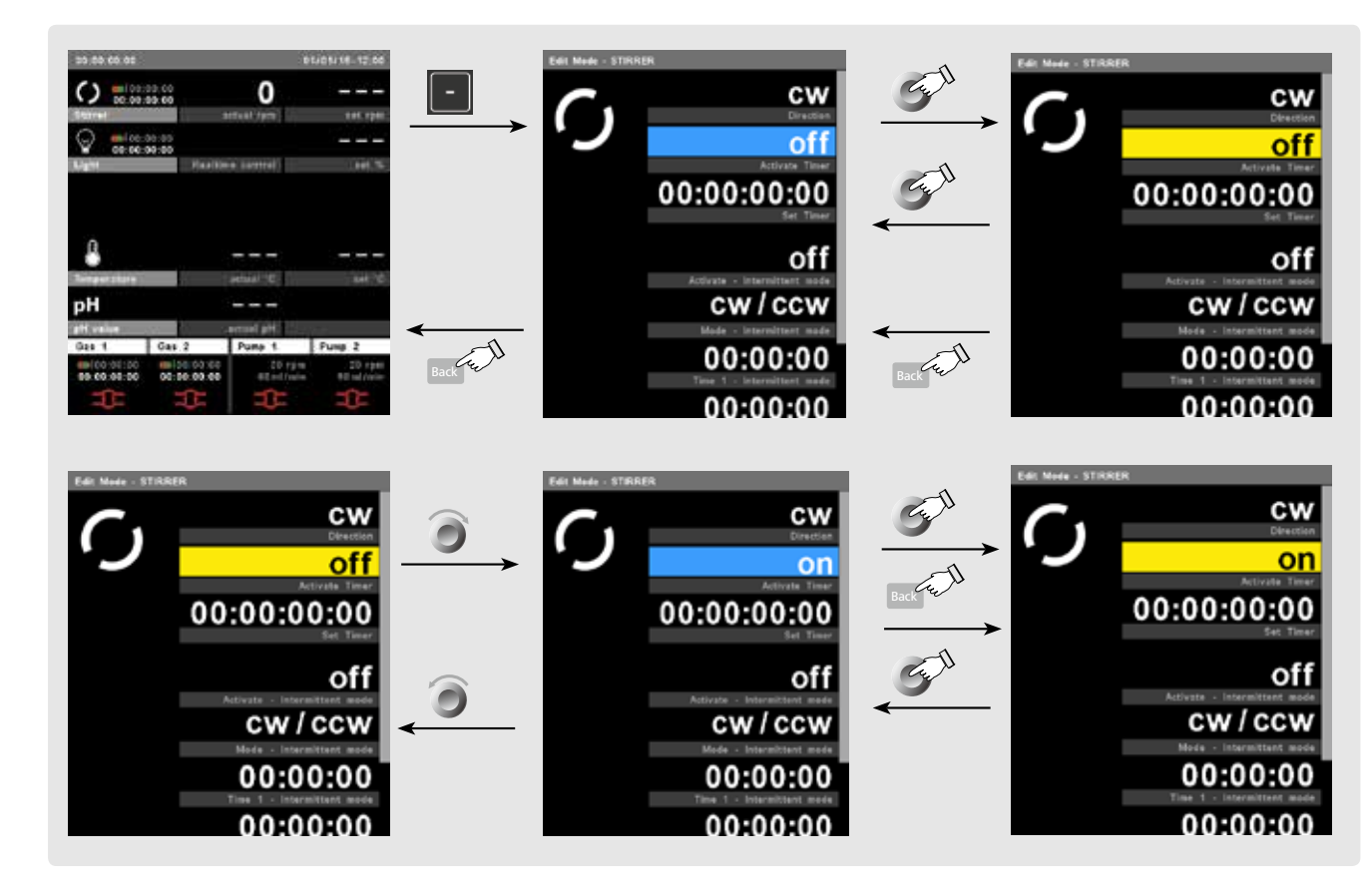

#### <u>13.5 Структура меню</u>

13.5.1 Главное меню

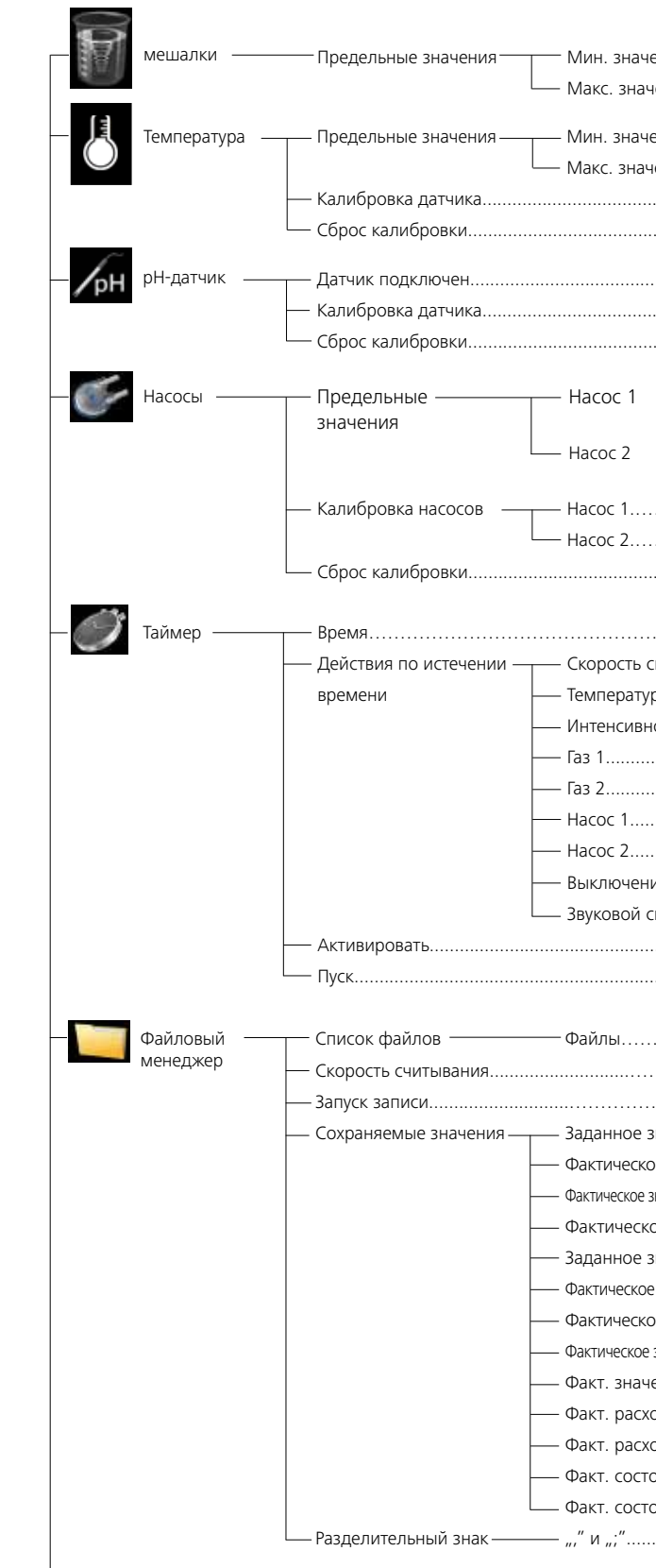

Заводская настройка

| ение                                   | 5 об/мин                  |
|----------------------------------------|---------------------------|
| чение                                  | 100 об/мин                |
|                                        |                           |
| ение                                   |                           |
| чение                                  | 60°C                      |
|                                        | -                         |
|                                        |                           |
|                                        | деактивировано            |
|                                        | -                         |
|                                        | -                         |
|                                        |                           |
| ——— Мин. значение                      | 60 мл/мин                 |
| Макс. значение                         | 450 мл/мин                |
| Макс аначение                          |                           |
| — Макс. значение                       | 430 мл/мин<br>-           |
|                                        | -                         |
|                                        | -                         |
|                                        |                           |
|                                        | 00:00:00:00 [дд:чч:мм:сс] |
| смешивания                             | 0 об/мин                  |
| /pa                                    | 10 ° C                    |
| юсть света                             | 10 %                      |
|                                        | закрыт                    |
|                                        | закрыт                    |
|                                        | 0 мл/мин                  |
|                                        | 0 мл/мин                  |
| ие всех функций                        | деактивировано            |
| сигнал                                 | деактивировано            |
|                                        | деактивировано            |
|                                        | -                         |
|                                        |                           |
|                                        | i -                       |
|                                        | 01:00 [мм:сс]             |
|                                        | деактивировано            |
| значение скорости смешивания           | активировано              |
| ое значение скорости смешивания        | активировано              |
| значение направления вращения мешалки  | активировано              |
| ое значение интенсивности света.       | активировано              |
| значение температуры                   | активировано              |
| е значение температуры термостата      | активировано              |
| ое значение датчика температуры        | активировано              |
| значение уровня жидкости (термостата). | активировано<br>І         |
| ение рп                                | активировано              |
| од насоса ?                            |                           |
| од пасоса z                            |                           |
| ояние газа 2                           | активировано              |
|                                        | ""                        |
|                                        |                           |

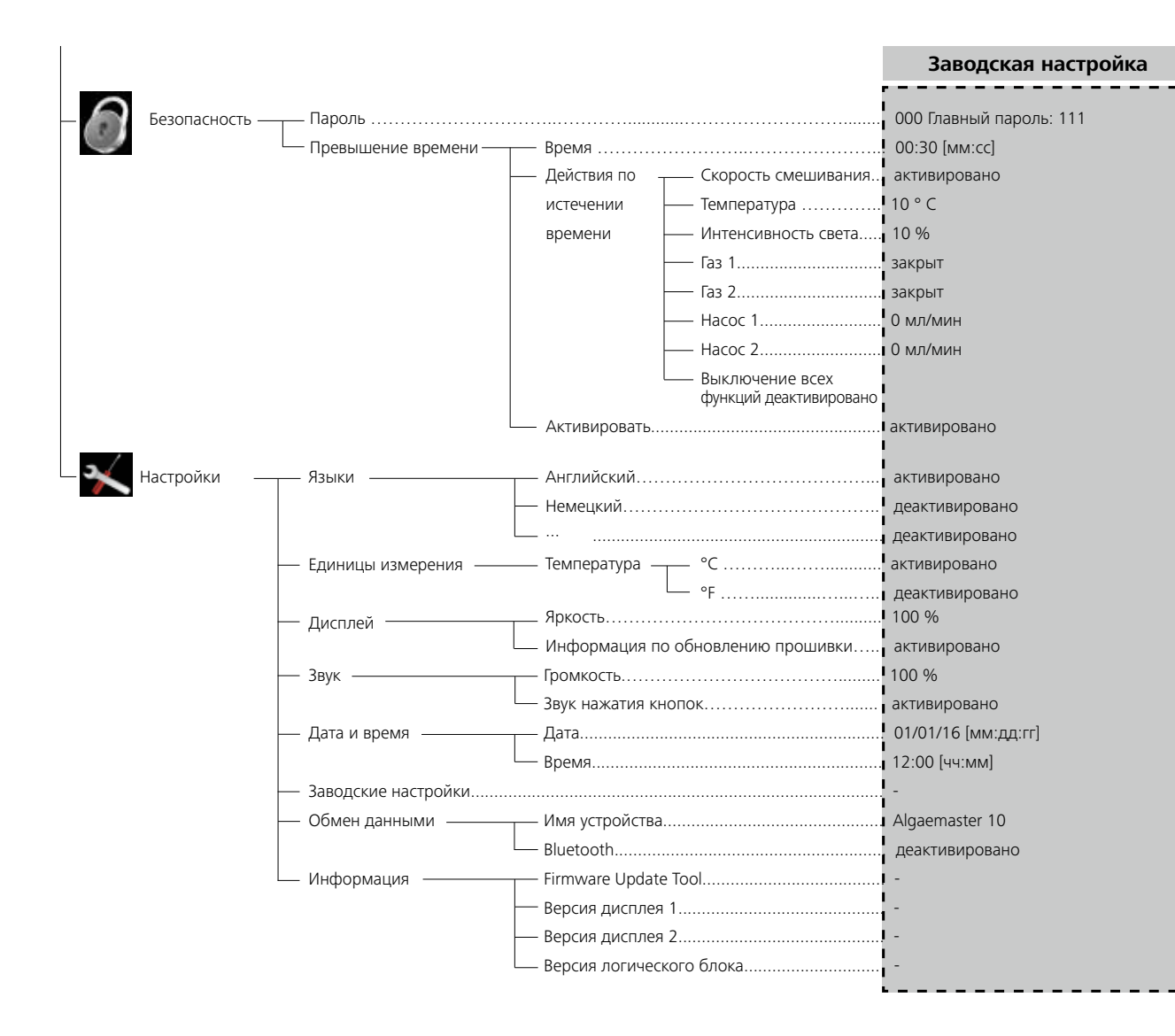

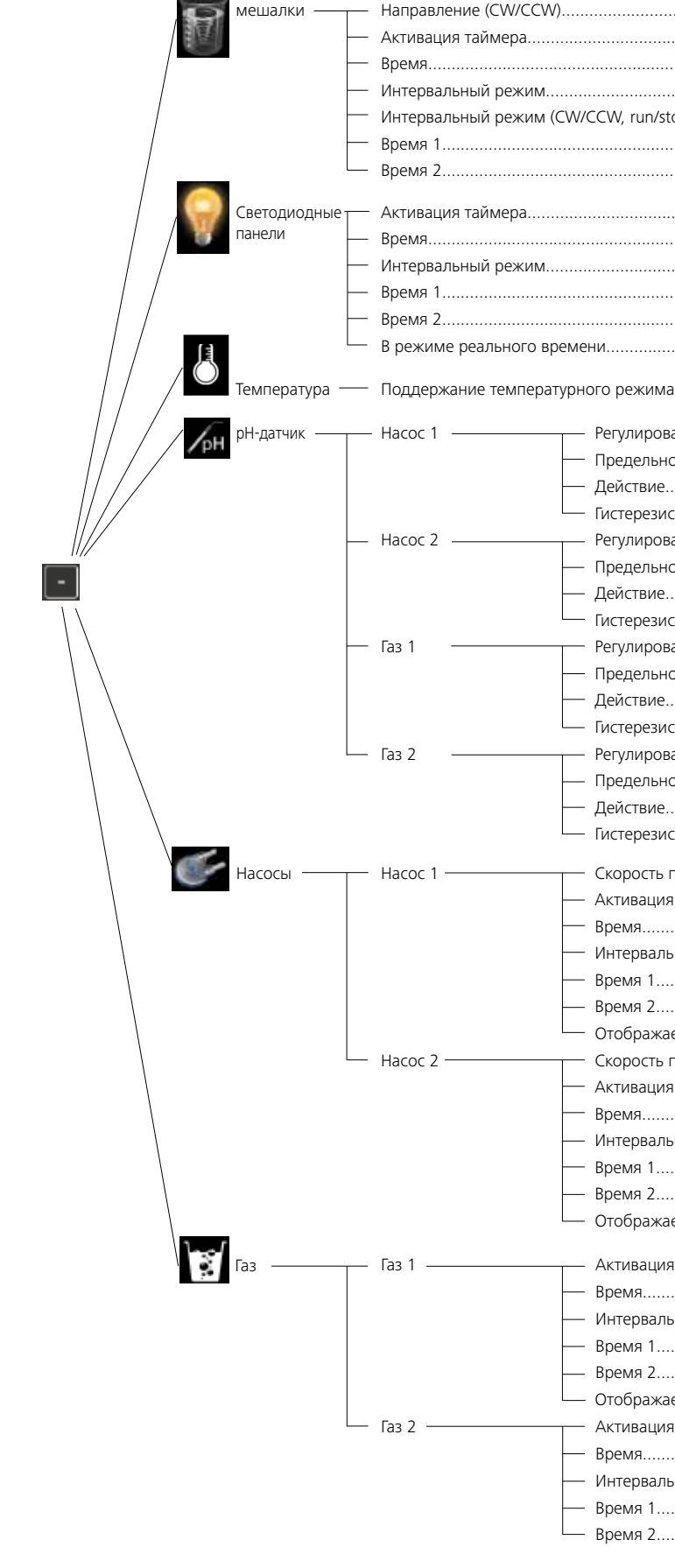

13.5.2 Меню редактирования (рабочий экран)

иешалки

Направление (CW/CCW)...

|                                                                                                    | Заводская настроика                       |
|----------------------------------------------------------------------------------------------------|-------------------------------------------|
|                                                                                                    |                                           |
|                                                                                                    | деактивировано                            |
|                                                                                                    | 00:00:00:00 [дд:чч:мм:сс]                 |
|                                                                                                    | деактивировано                            |
| ın/stop)                                                                                                    | CW/CCW                                    |
|                                                                                                    | 00:00:00 [чч:мм:сс]                       |
|                                                                                                    | 00:00:00 [чч:мм:сс]                       |
|                                                                                                    | Пеактивировано                            |
|                                                                                                    | 00:00:00:00 [лл:чч:мм:сс]                 |
|                                                                                                    | леактивировано                            |
|                                                                                                    | 00:00:00 [44:MM:cc]                       |
|                                                                                                    | 00:00:00 [чч:мм:cc]                       |
|                                                                                                    |                                           |
|                                                                                                    | i i                                       |
| кима                                                                                                    | деактивировано                            |
| пование рН                                                                                                    | Леактивировано                            |
| льное значение                                                                                                    | 7.0                                       |
| BNC                                                                                                    | нал                                       |
| езис                                                                                                    | 0.05                                      |
| рование рН                                                                                                    | леактивировано                            |
| льное значение                                                                                                    | 7.0                                       |
| вие                                                                                                    | над                                       |
| езис                                                                                                    | 0.05                                      |
| рование рН                                                                                                    | деактивировано                            |
| , развити праводати и праводати и праводати и праводати и праводати и праводати и праводати и праводати и право<br>Праводати и праводати и праводати и праводати и праводати и праводати и праводати и праводати и праводати и прав | 7,0                                       |
| вие                                                                                                    | ́над                                      |
| езис                                                                                                    | 0,05                                      |
| рование рН                                                                                                    | деактивировано                            |
| ЛЬНОЕ ЗНАЧЕНИЕ                                                                                                    | 7,0                                       |
| вие                                                                                                    | над                                       |
| езис                                                                                                    | 0,05                                      |
|                                                                                                    |                                           |
|                                                                                                    |                                           |
| ация таймера                                                                                                    |                                           |
| вальный режим                                                                                                    |                                           |
| 1                                                                                                    | 00:00:00 [uu:MM:cc]                       |
| 2                                                                                                    | 00:00:00 [чч:мм:cc]                       |
| ажаемые значения                                                                                                    | Зад частота врашения (об/мин) / расход    |
|                                                                                                    | 60                                        |
| ация таймера                                                                                                    | деактивировано                            |
|                                                                                                    | 00:00:00:00 [дд:чч:мм:сс]                 |
| вальный режим                                                                                                    | деактивировано                            |
| 1                                                                                                    | 00:00:00 [чч:мм:сс]                       |
| 2                                                                                                    | 00:00:00 [чч:мм:сс]                       |
| ажаемые значения                                                                                                    | Зад. частота вращения (об/мин) / расход   |
|                                                                                                    |                                           |
| ация таймера                                                                                                    | деактивировано                            |
|                                                                                                    | 00:00:00:00 [дд:чч:мм:сс]                 |
| вальный режим                                                                                                    | деактивировано                            |
| 1                                                                                                    | 00:00:00 [чч:мм:сс]                       |
| 2                                                                                                    | 00:00:00 [чч:мм:сс]                       |
| ажаемые значения                                                                                                    | Зад. частота вращения (об/мин) / расход I |
| ация таймера                                                                                                    | деактивировано                            |
| ······                                                                                                    | 00:00:00:00 [дд:чч:мм:сс]                 |
| вальный режим                                                                                                    | деактивировано                            |
| 1                                                                                                    | 00:00:00 [44:MM:CC]                       |
| 2                                                                                                    | 00:00:00 [чч:мм:сс]                       |

- -

#### 13.6 Отдельные меню

#### 13.6.1 Главное меню (пояснение функций)

# Мешалка

помощью поворотно-нажимной кнопки (К) выполняется запуск и останов функции перемешивания. Частоту вращения можно регулировать во время работы.

#### Интервальный режим

Здесь можно активировать функции run/stop («Работа/останов») и CW/CCW («По часовой стрелке / против часовой стрелки»). Время работы и останова можно настроить по отдельности.

Режим run/stop («Работа/останов») позволяет вращать мешалку по часовой стрелке в течение времени 1 и останавливать ее в течение времени 2.

Режим CW/CCW («По часовой стрелке / против часовой стрелки») позволяет вращать мешалку по часовой стрелке в течение времени 1 и против часовой стрелки в течение времени 2

#### Предельное значение частоты вращения

Здесь можно установить нужную минимальную и максимальную частоту вращения мешалки. Заводская настройка соответствует максимально допустимой частоте вращения мешалки. При изменении предельного значения частоту вращения можно выбирать только в заданном диапазоне.

# <u>Температура</u>

# Предельное значение температуры

Заводская настройка соответствует максимально допустимой температуре прибора. При изменении предельного значения значение температуры можно выбирать только в заданном лиапазоне

#### <u>Калибровка</u>

В главе 14 «Управление» в разделе «Калибровка» можно выполнить калибровку внешнего датчика температуры.

#### Сброс калибровки

С помощью этой опции выполняется сброс эталонного измеренного значения температуры.

# рН-датчик

3 этом меню можно выполнять настройки для регулирования рН. Газовые клапаны и насосы могут обеспечивать подачу соответствующих газов или жидкостей в реакционный сосуд прибора Algaemaster 10 для изменения значения pH.

Соединение с датчиком

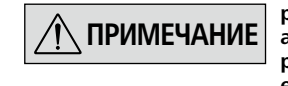

#### рН-датчик не распознается ПРИМЕЧАНИЕ автоматически контроллером. Соединение выполняется вручную в меню.

#### Калибровка

Перед началом измерения рН необходимо выполнить калибровку рН-датчика. В главе 14 «Управление» в разделе «Калибровка» можно выполнить калибровку рН-датчика.

#### Сброс калибровки

С помощью этой опции выполняется сброс эталонного измеренного значения рН.

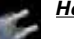

# Насосы

#### Предельные значения насосов

При изменении предельных значений заданное значение расхода насосов можно устанавливать только в диапазоне прелельных значений

#### <u>Калибровка</u>

В главе 14 «Управление» в разделе «Калибровка» можно выполнить калибровку насосов.

#### Сброс калибровки

С помощью этой опции выполняется сброс эталонного измеренного значения насосов.

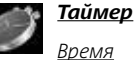

Установленное время показывает время работы таймера.

#### Действия по истечении времени

С помощью этой функции задаются функции, которые выполняются по истечении установленного времени.

#### <u>Активировать</u>

Для включения таймера установите галочку напротив пункта «Активировать». Если функция остается неактивной, автоматически активируется счетчик.

#### Пуск/останов

Для запуска/остановки таймера установите галочку напротив этого пункта. Установленное время отображается в строке состояния рабочего экрана.

#### Файловый менеджер

В этом меню осуществляется управление сохраненными в памяти файлами измерений. Более подробную информацию см. в главе 14 «Управление», раздел «Файловый менеджер».

## Безопасность

#### Пароль

В подменю «Пароль» можно защитить настройки меню трехзначным паролем (заводская настройка: 000).

## Настройки

#### <u>Языки</u>

Здесь можно выбрать нужный язык с помощью поворотнонажимной кнопки (К). Галочка показывает, какой язык выбран в системе.

#### Единицы измерения

Здесь можно выбрать единицы измерения температуры: «°С» или «°F». Галочка показывает, какие единицы измерения выбраны в системе.

#### Лисплей

В этом меню можно регулировать яркость рабочего экрана. Если напротив пункта «Firmware Update Info» установлена галочка, при включении прибора отображается экран с информацией о Firmware Update Tool.

#### Звук

В разделе «Звук» можно активировать или деактивировать звук нажатия кнопок, а также отрегулировать громкость звука

#### <u>Дата и время</u>

В этом меню можно выполнить настройки даты и времени.

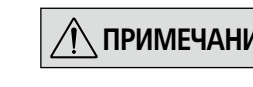

Если Algaemaster 10 выклю-**ПРИМЕЧАНИЕ** чен, данные о дате и времени хранятся в течение максимум шести недель.

#### Заводские настройки

Здесь можно восстановить заводские настройки прибора. Восстановление заводских настроек необходимо подтвердить. При нажатии кнопки ОК система восстановит заводские значения (значения по умолчанию) всех параметров.

#### Таймер (пояснение функций)

Функции «Таймер» и «Интервальный режим» доступны в следующих меню.

| Устройства             | Таймер | Функции в интервальном режиме |
|------------------------|--------|-------------------------------|
| мешалки                | Дa     | Пуск/останов или CW/CCW       |
| Светодиодные<br>панели | Дa     | Вкл./выкл.                    |
| Температура            | -      | -                             |
| рН-датчик              | -      | -                             |
| Насосы                 | Дa     | Пуск/останов                  |
| Газ                    | Дa     | Откр./закр.                   |

#### Общая функция таймера

Активация таймера: отсчет установленного времени начинается после выхода из меню.

По истечении установленного времени выполнение функции останавливается.

#### Интервальный режим:

| CW      | По часовой стрелке                                                                   |
|---------|--------------------------------------------------------------------------------------|
| CCW     | Против часовой стрелки                                                               |
| Время 1 | Показывает время, в течение которого включена функ-<br>ция 1, и выключена функция 2. |
| Время 2 | Показывает время, в течение которого включена функ-<br>ция 2. и выключена функция 1. |

Отсчет установленного времени 1 с соответствующей функцией начинается при нажатии кнопки «Пуск».

По истечении времени 1 выполнение функции останавливается, и начинается отсчет времени 2 с соответствующей функцией. По истечении времени 2 снова начинается отсчет времени 1 с соот-

ветствующей функцией.

#### <u>Обмен данными</u>

В меню «Настройки: обмен данными, имя устройства» можно задать индивидуальное имя устройства. Оно появится на экране приветствия после включения прибора.

Это полезно при использовании нескольких приборов с разными настройками. Кроме того, это облегчает идентификацию приборов и обмен данными, например с ПК через USBпорт, RS 232 и Bluetooth (см. главу 15 «Порты и выходы»).

#### <u>Информация</u>

В пункте «Информация» содержатся сведения об основных системных настройках Algaemaster 10.

Если одновременно установлены таймер и интервальный режим, выполнение интервального режима завершается по истечении времени таймера. Если активирован только интервальный режим без таймера, его выполнение необходимо завершить вручную.

#### Интервальный режим на примере мешалки

| Symbol rotation direction | Chuck rotation direction |                      | Graph                                                                                                    |
|---------------------------|--------------------------|----------------------|----------------------------------------------------------------------------------------------------|
| <b>O</b>                  |                          | 5 1 Time             | Factory setting: continuous mode                                                                                     |
| <b>O</b><br>cw            |                          | Run-Stop-Run / CW    | <u>Function "run/stop" activated:</u><br>The run time and stop time can be set separately.                           |
|                           |                          | Run (CW) / Run (CCW) | Function <u>"CW/CCW" activated</u> :<br>The clockwise and counterclockwise running<br>time can be set independently. |

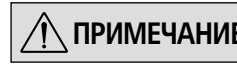

Выбранный пункт меню отображает-ПРИМЕЧАНИЕ ся на дисплее на синем фоне. Если настройка находится в режиме редактирования, она отображается на желтом фоне и может быть изменена.

Для этого нажмите разные кнопки выбора (рис. 8) соответствующих функций.

Посредством поворота поворотно-нажимной кнопки (К) можно прокручивать отдельные функции. Посредством нажатия поворотно-нажимной кнопки (К) можно выбрать функцию и продолжить ее редактирование с помощью кнопок выбора (рис. 8).

На рабочем экране можно выполнять дополнительные настройки функций.

#### <u>Мешалка</u>

Нажмите на главном экране (рис. 8) кнопку выбора (R).

| Поз. | Меню                                                | Выбор                                                                               |
|------|-----------------------------------------------------|-------------------------------------------------------------------------------------|
| а    | Направление вра-<br>щения мешалки                   | Направление вращения для процес-<br>са перемешивания                                |
| b    | Активация таймера                                   | Вкл./выкл.                                                                          |
| c    | Настройка времени<br>таймера                        | настройка времени                                                                   |
| d    | Активация интер-<br>вального режима                 | Вкл./выкл.                                                                          |
| e    | Перемешивание во<br>время интервально-<br>го режима | Пуск/останов или СW (по часовой<br>стрелке) / ССW (против часовой<br>стрелки)       |
| f    | Время 1                                             | настройка времени 1 (интервал)                                                      |
| g    | Время 2                                             | настройка времени 2 (интервал)                                                      |
| h    | Отдельные меню,<br>мешалка                          | Главное меню мешалки (см. главу<br>13.6 «Отдельные меню», раздел<br>«Главное меню») |

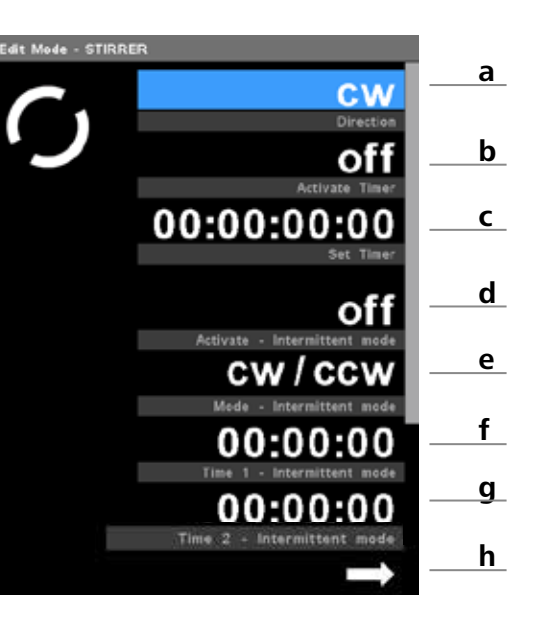

#### Светодиодные панели

Регулировка по времени

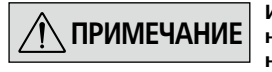

Изменение вручную в режиме источ-И ПРИМЕЧАНИЕ ника света с регулировкой по времени невозможно.

С помощью функции регулировки по времени можно регулировать интенсивность света в зависимости от времени.

Нажмите на главном экране (рис. 8) кнопку выбора (Q).

| Поз. | Меню                              | Выбор                               |
|------|-----------------------------------|-------------------------------------|
| а    | Активация таймера                 | Вкл./выкл.                          |
| b    | Настройка времени<br>таймера      | настройка времени                   |
| C    | Активация интервального<br>режима | Вкл./выкл.                          |
| d    | Время 1                           | настройка времени 1 (интер-<br>вал) |
| e    | Время 2                           | настройка времени 2 (интер-<br>вал) |
| f    | В режиме реального<br>времени     | Настройка времени источника света   |

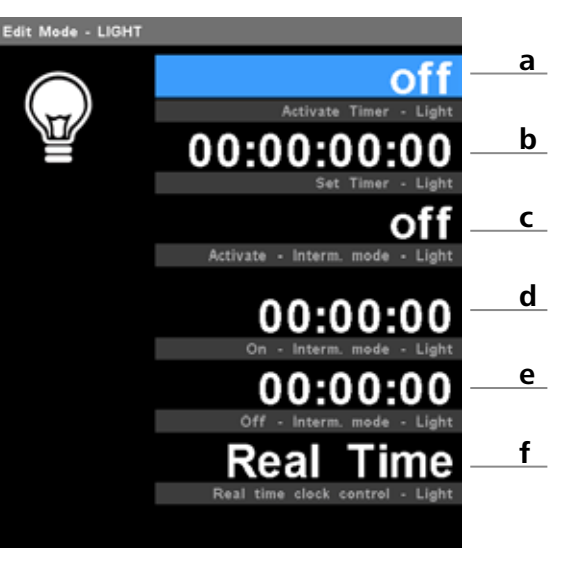

#### <u>Температура</u>

- 1. В комбинации с термостатом ІКА можно регулировать температуру.
- 2. Если термостат подключен к контроллеру (в комплект поставки входит кабель РС 1.1), нажмите на главном экране (рис. 8) кнопку выбора (Q).

| Поз. | Меню                             | Выбор                                                         |
|------|----------------------------------|---------------------------------------------------------------|
| а    | Регулирование темпе-<br>ратуры   | Вкл./выкл.                                                    |
| b    | Отдельные меню, тем-<br>пература | Главное меню температуры (см.<br>главу 13.6 «Отдельные меню») |

#### Регулирование значения рН

Нажмите на главном экране (рис. 8) кнопку выбора (N). На отображаемом в меню графике показаны предельные значения / гистерезис.

| Поз. | Меню                               | Выбор                                                                                                    |  |
|------|------------------------------------|----------------------------------------------------------------------------------------------------|--|
| a    | Настройки<br>для насосов<br>и газа | Активация регулирования значения рН<br>Вкл./выкл.: использование насоса или<br>газового клапана для регулирования рН.<br><u>Дополнительные настройки</u><br>• Предельное значение<br>• Action on («Действие вкл.»):                    |  |
|      |                                    | <ul> <li>Значение ниже предельного значения:</li> <li>клапан открыт, насос запущен</li> <li>Значение выше предельного значения:</li> </ul>                                                                                             |  |
|      |                                    | <ul> <li>клапан закрыт, насос останавливается</li> <li>Значение ниже предельного значения:</li> <li>клапан закрыт, насос останавливается</li> <li>Значение выше предельного значения:</li> <li>клапан открыт, насос запущен</li> </ul> |  |
|      |                                    | • Гистерезис                                                                                                    |  |
| b    | Отдельные<br>меню, pH              | Главное меню pH (см. главу 13.6 «Отдель-<br>ные меню»)                                                                                                    |  |

#### <u>Насосы</u>

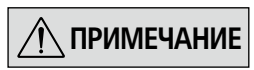

Насосы можно включать/выключать с помощью кнопок выбора «Насос 1» (J) и «Насос 2» (L) на рабочем экране.

Нажмите на главном экране (рис. 8) кнопку выбора (М).

| Меню                              | Выбор                                                                                                    |
|-----------------------------------|----------------------------------------------------------------------------------------------------|
| Настройки<br>для насосов<br>1 и 2 | Заданное значение скорости потока<br>Установленное заданное значение для<br>скорости потока соответствующего насоса. |
|                                   | <u>Активация таймера</u> : вкл./выкл.<br><u>Таймер</u> : настройка времени                                           |
|                                   | <u>Активация интервального режима</u> : вкл./<br>выкл.                                                               |
|                                   | Время 1: настройка времени 1 (интервал)<br>Время 2: настройка времени 2 (интервал)                                   |
|                                   | Отображаемые значения: Установленные<br>здесь значения отображаются на рабочем<br>экране                             |
|                                   | <ul> <li>Таймер, интервальный режим и частота<br/>вращения или</li> </ul>                                            |
|                                   | - Таймер, интервальный режим и скорость                                                                              |
| Отдельные<br>меню, насосы         | Главное меню насосов (см. главу 13.6 «От-<br>дельные меню»)                                                          |
|                                   | Меню<br>Настройки<br>для насосов<br>1 и 2<br>Отдельные<br>меню, насосы                                               |

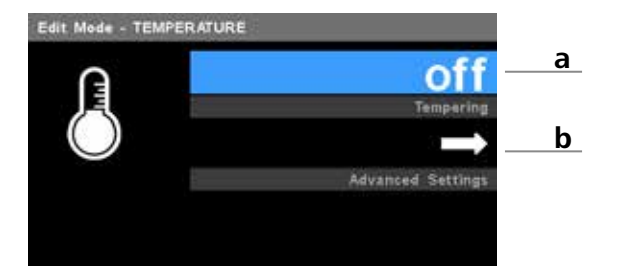

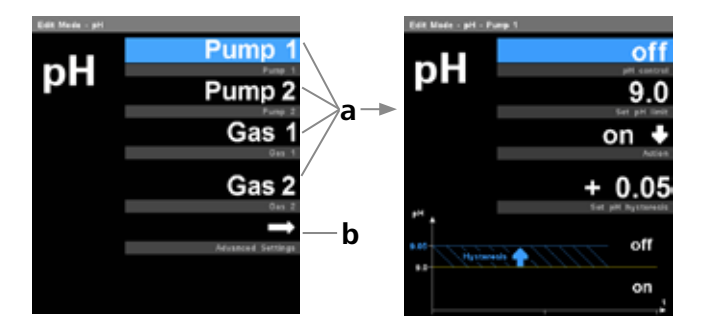

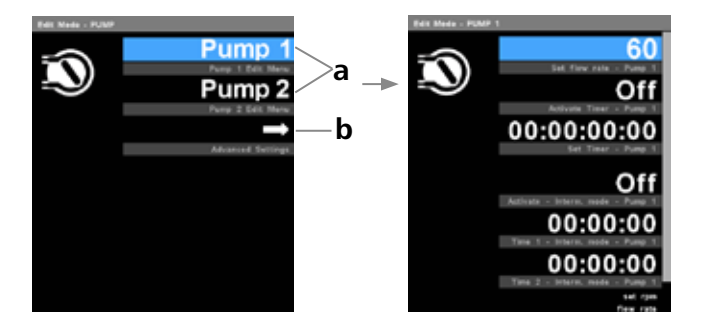

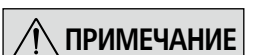

Газ можно включать/выключать с помощью кнопок выбора «Газ 1» (D) и «Газ 2» (G) на рабочем экране.

Нажмите на главном экране (рис. 8) кнопку выбора (С).

| Поз. | Меню                        | Выбор                                                                                           |
|------|-----------------------------|-------------------------------------------------------------------------------------------------|
| a    | Настройки<br>для газа 1 и 2 | <u>Активация таймера:</u><br>вкл./выкл.<br><u>Таймер:</u><br>настройка времени                  |
|      |                             | <u>Активация интервального режима:</u><br>вкл./выкл.                                            |
|      |                             | Время 1:<br>настройка времени 1 (интервал)<br><u>Время 2:</u><br>настройка времени 2 (интервал) |

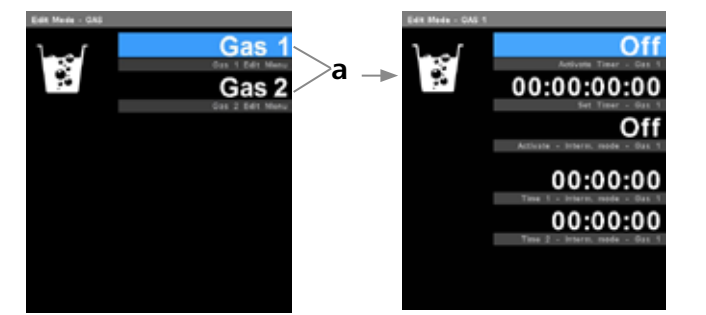

#### Управление 14

#### 14.1 Калибровка

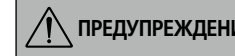

В аварийном случае мешалку (стан-ПРЕДУПРЕЖДЕНИЕ цию) можно выключить с помощью кнопки safe/STOP (рис. 8, (F)).

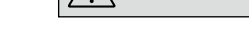

Соблюдайте указания по технике ПРИМЕЧАНИЕ безопасности, надлежащей установке и монтажу принадлежностей.

## <u>14.1.1 рН-датчик</u>

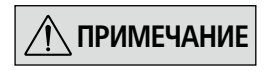

Для калибровки необходимо использовать буферные растворы согласно DIN 19266.

Калибровку рН можно запустить только при вставленном рН-датчике (см. главу 11 «Установка»).

#### Выполняйте калибровку регулярно.

Калибровка служит для согласования прибора и используемого рНдатчика. Калибруемый pH-датчик погружают в среду, значение pH которой известно. В ходе этого процесса определяются нулевая точка и градиент рН для измерительной цепи.

Значение рН буферного раствора при этом остается постоянным и обозначается как значение калибровки.

- Погрузите рН-датчик в нужный буферный раствор. 1.
- В главном меню выберите пункт «pH». 2.
- 3. Поставьте галочку напротив пункта «Подключить pH-датчик».
- Затем выберите пункт «Калибровка датчика». 4
- Введите количество точек калибровки (макс. 3 точки калибров-5. ки).
- Поверните поворотно-нажимную кнопку (К) в положение ОК и 6. нажмите кнопку для подтверждения.
- Погрузите рН-датчик в реакционный сосуд и определите темпе-7. ратуру воды.
- 8 Введите в окне измеренное значение рН (значение калибровки) эталонного измерительного прибора или значение рН буферного раствора.
- 9. С помощью кнопки ОК подтвердите значение калибровки и завершите процесс калибровки.
- 10. На приведенном ниже информационном экране представлена информация о крутизне датчика.
- 11. Затем для возврата в меню рН нажмите кнопку ОК.

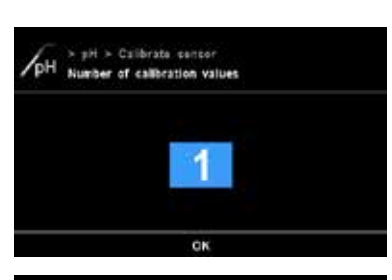

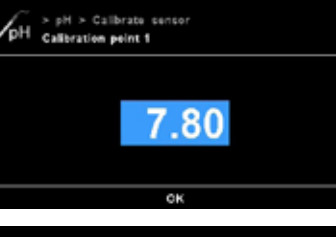

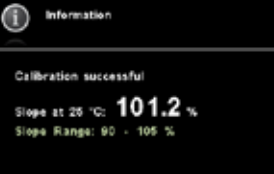

#### 14.1.2 Датчик температуры

Принцип калибровки датчика температуры заключается в следующем: калибруемый датчик и эталонный датчик погружают в одну и ту же среду. При этом среда, например вода, имеет постоянную температуру. Температура воды измеряется эталонным датчиком и используется в качестве значения калибровки.

- 1. Заполните реакционный сосуд (соленой) водой (прим. 500 мл).
- 2. В главном меню выберите пункт «Температура».
  - Затем выберите пункт «Калибровка датчика».
  - 4. Введите количество точек калибровки.
  - 5. Подтвердите ввод с помощью кнопки ОК.
  - Погрузите датчик температуры в реакционный сосуд и опреде-6 лите температуру воды.
  - 7. На верхнем дисплее введите измеренное значение температуры (значение калибровки) эталонного измерительного прибора. На нижнем дисплее отображается измеренная в данный момент температура датчика.
  - 8. С помощью кнопки ОК подтвердите значение калибровки и завершите процесс калибровки. Затем для возврата в меню «Температура» нажмите кнопку ОК.

#### 14.<u>1.3 Насосы</u>

Калибруемый насос должен в течение одной минуты перекачивать воду из заполненного сосуда 1 в пустой сосуд 2. Откачанное количество воды обозначается как значение калибровки.

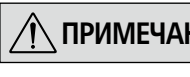

Объем сосуда 2 должен как мини-/ ПРИМЕЧАНИЕ мум соответствовать объему заполненного сосуда 1.

| еню                                     | Описание                                                                                            |
|-----------------------------------------|----------------------------------------------------------------------------------------------------|
| аданное значение<br>орости потока       | Установленное заданное значение для скорости потока соответствующего насоса.                        |
| гображаемые<br>ачения                   | Установленные здесь значения отображаются на рабочем экране.                                        |
| орости потока<br>тображаемые<br>начения | рости потока соответствующего насос<br>Установленные здесь значения отоб<br>ются на рабочем экране. |

- 1. Заполните сосуд 1 водой (прим. 500 мл).
- 2. Смонтируйте на входном и выходном отверстиях насоса по одному шлангу (см. главу 11 «Установка»).
- 3. Погрузите концы шланга, подключенного к входному отверстию насоса, в заполненный водой сосуд 1.
- Вставьте концы шланга, подключенного к выходному отверстию 4 насоса, в пустой сосуд 2.
- В главном меню выберите пункт «Насосы». 5.
- 6. Затем выберите пункт «Калибровка насосов».
- Выберите калибруемый насос. 7.
- 8. Посредством поворота поворотно-нажимной кнопки (К) в положение ОК запустите процесс перекачки в течение 1 минуты (это значение нельзя изменять). Во время калибровки шланг, подключенный к входному отвер-
- стию насоса, должен постоянно находиться под водой.
- 9. Через одну минуту насос остановится. Измерьте объем перекачанной воды в сосуде 2.
- 10. Введите значение калибровки.
- 11. С помощью кнопки ОК подтвердите значение калибровки и завершите процесс калибровки. Затем для возврата в меню «Насосы» нажмите кнопку ОК.

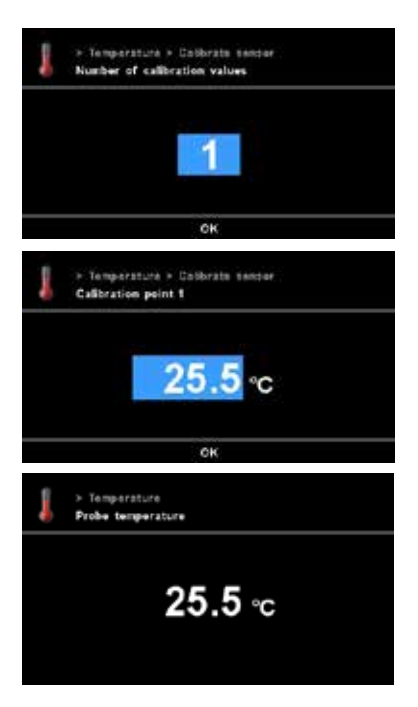

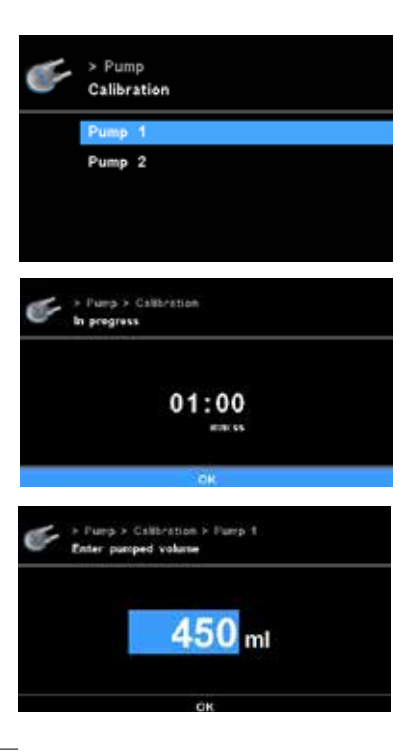

#### 14.2 Файловый менеджер

🕂 ПРИМЕЧАНИЕ

места на диске. Одновременно можно выбрать не-

сколько файлов.

Файлы выводятся в формате .csv.

Обеспечьте достаточно свободного

#### 14.2.1 Сохранение файлов

С помощью USB-порта для экспорта данных на передней стороне (рис. 2, (8)) Algaemaster 10 сохраненные во внутренней памяти измерения можно передать на внешний USB-флеш-накопитель.

| Меню                                  | Описание                                                                                                    |
|---------------------------------------|----------------------------------------------------------------------------------------------------|
| Список<br>файлов                      | В списке файлов отображаются все сохраненные во<br>внутренней памяти файлы измерений.                                                                                                    |
| Настройка<br>скорости<br>считывания   | С помощью этой функции можно задать частоту со-<br>хранения измеренных значений. Высокая скорость<br>считывания (несколько секунд) увеличивает размер<br>файла измерений.                                                                        |
| Запуск реги-<br>страции               | При нажатии поворотно-нажимной кнопки запу-<br>скается регистрация измеренных значений. При по-<br>вторном нажатии кнопки регистрация измеренных<br>значений прекращается.                                                                       |
| Сохра-<br>ненные<br>значения          | С помощью этой функции можно задать значения,<br>которые будут сохраняться во время измерения.<br>Сокращением количества сохраняемых значений<br>уменьшается размер файла измерений. Для воз-<br>врата в меню нажмите кнопку Back («Назад») (H). |
| Информа-<br>ция о разме-<br>ре памяти | В этом разделе содержится информация о размере<br>внутренней памяти, а также о доступном месте на<br>диске.                                                                                                    |
| Разделитель-<br>ный знак              | Разделение нескольких значений в файле в фор-<br>мате .csv с помощью "," (запятая) или ";" (точка с<br>запятой).                                                                                                    |

- диске:
   делитель даделение нескольких значений в файле в фор мате .csv с помощью "," (запятая) или ";" (точка с
   запятой).
   Вставьте USB-флеш-накопитель с достаточным количеством
   свободного места в USB-порт (рис. 2, (6)).
   В главном меню выберите пункт «Файловый менеджер».
- 3. Затем выберите пункт «Список файлов».
- 4. С помощью поворотно-нажимной кнопки (К) перейдите к нужному файлу измерений и выберите его, нажав на кнопку.
- Для передачи данных нажмите на кнопку выбора (L). На экране появится общий размер выбранных файлов.
- При повторном нажатии на кнопку выбора (L) «Подтвердить» начинается процесс передачи. Выполняется возврат в меню «Файловый менеджер».

Для отмены выполнения процесса нажмите кнопку выбора в положении «Отмена». Выполняется возврат в меню «Список файлов», и файлы можно выбрать заново.

Время передачи файлов зависит от общего размера выбранных файлов. Передача файлов может занять несколько минут.

|      | > File Manager<br>File List |             |       |
|------|-----------------------------|-------------|-------|
| ٩.   | PBR10_201215_1508.csv       | 8:00:26:10  |       |
| 2.   | PBR10_171115_1024.csv       | 22:00:07:32 | 5     |
| а.   | PBR10_031115_0821.csv       | 13:02:10:42 |       |
| ٤.   | PBR10_271015_1021.csv       | 5:00:52:22  |       |
| 5.   | PBR10_151015_1145.csv       | 9:19:24.02  |       |
| 8.   | PBR10_190915_0916.csv       | 18:20:56:52 |       |
|      |                             |             |       |
|      | PBR10_290815_0807.csv       | 11:06:48:32 |       |
| ι.   | PBR10_230716_1712.csv       | 15:03:29:21 |       |
| λ.   | PBR10_120715_1438.csv       | 8:03:39:15  |       |
| ١.   | PBR10_100615_0036.csv       | 15:02:10:12 |       |
| ١.   | PBR10_050615_1523.csv       | 1:00:13:09  |       |
| 2    | PBR10_260616_1018.csv       | 7:01:13:41  |       |
| ŧ.,  | PBR10_180515_0913.csv       | 2:00:10:21  |       |
| 5L 6 | TE                          | TRA         | NSFER |

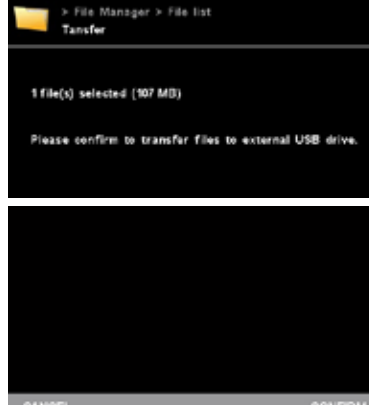

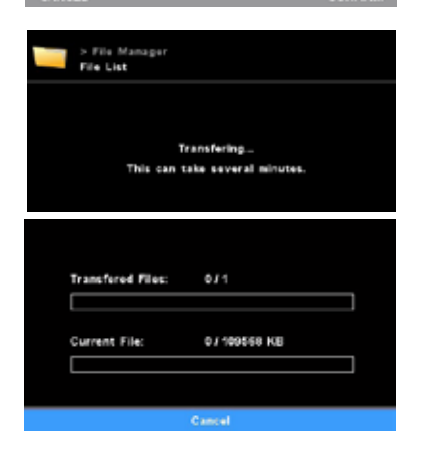

## 15 Порты и выходы

# <u> ПРИМЕЧАНИЕ</u>

Соблюдайте требования к системе, а также указания руководства по эксплуатации и справки программного обеспечения.

Передачу обновлений прошивки можно выполнять с помощью Firmware Update Tools.

Интерфейс RS 232 оснащен 9-контактным разъемом SUB-D и находится на задней стороне прибора. Контактам назначены последовательные сигналы.

USB-порт для обмена данными, а также интерфейс RS 232 для обмена данными с ПК обеспечивают подключение к ПК.

#### Интерфейс RS 232 для обмена данными с ПК

#### Конфигурация

- Функцией интерфейсов является передача между прибором и системой автоматизации определенных сигналов, спецификация которых приводится в стандарте EIA RS 232 в соответствии со стандартом DIN 66020, часть 1.
- На электрические свойства каналов интерфейса и распределение состояний сигналов распространяется стандарт RS 232 в соответствии со стандартом DIN 66259, часть 1.
- Способ передачи: асинхронная передача сигналов в режиме старт-стоп.
- Тип передачи: полный дуплекс.
- Формат символов: представление символов согласно формату данных, установленному стандартом DIN 66 022 для режима «старт-стоп». 1 стартовый бит; 7 битов данных; 1 бит четности (четный = Even); 1 стоповый бит.
- Скорость передачи: 9600 бит/с.
- Управление потоком данных: нет
- Процедура доступа: передача данных с прибора на компьютер осуществляется только при отправке запроса с компьютера.

#### <u>USB-порт для обмена данными</u>

Универсальная последовательная шина (USB) представляет собой интерфейс, используемый для связи прибора с компьютером. Устройства, оснащенные USB-интерфейсом, можно соединять между собой во время работы («горячее подключение»), причем подключаемые устройства и их свойства распознаются автоматически. Перед подключением прибора к ПК с помощью USB-кабеля необходимо установить драйвер USB.

Драйвер USB можно скачать на сайте по адресу: http://www.ika.de/ika/lws/download/usb-driver.zip

#### 14.2.2 Удаление файлов

- Ненужные файлы можно удалить с помощью файлового менеджера.
- 1. В главном меню выберите пункт «Файловый менеджер».
- Затем выберите пункт «Список файлов».
- С помощью поворотно-нажимной кнопки перейдите к нужному файлу измерений и выберите его, нажав на кнопку.
- Нажмите кнопку выбора (D) «Удалить».
- На экране появится общий размер выбранных файлов.
- При нажатии на кнопку выбора (L) «Подтвердить» начинается процесс удаления. Затем выполняется возврат в меню «Файловый менеджер».

1

2

#### <u>Bluetooth</u>®

В своем устройстве (например, на ПК или планшете) найдите поблизости доступные устройства Bluetooth. Учитывайте, что максимальное допустимое расстояние для соединения с устройствами Bluetooth во внутренних помещениях может быть ограничено. Для обеспечения оптимального обмена данными Algaemaster 10 должен находиться в пределах видимости. Стены или мебель могут ограничивать соединение Algaemaster 10 с оконечным устройством. Как правило, приборы IKA можно распознать по имени Bluetooth, которое начинается с «IK@», за которым следует идентификатор прибора. Отдельные приборы можно распознать по имени, заданному пользователем, которое следует после идентификатора прибора.

Пример:

IK@102Labor01

IK@ = идентификатор приборов IKA (по умолчанию)

102 = коэффициент безопасности (по умолчанию)

Labor01 = заданное пользователем имя

Задание имени пользователем

- 1. В главном меню выберите пункты «Настройки», «Обмен данными», «Имя устройства».
- 2. Введите имя.
- 3. Выберите пункт «ОК».

Соединение Algaemaster 10 по Bluetooth

- 1. В главном меню выберите пункты «Настройки», «Обмен данными», «Bluetooth».
- Выберите нужное устройство из списка найденных устройств Bluetooth. Начинается процесс соединения.
   <u>Внимание</u>! Если требуется ввод ПИН-кода, введите «0000» (без кавычек).
- Через короткое время соединение Algaemaster 10 и оконечного устройства будет выполнено.

#### <u>Команды ПК</u>

Для обеспечения обмена данными с Algaemaster 10 имеется отдельное подробное описание команд для обмена данными, которое можно скачать на нашем сайте.

# 16 Коды ошибок

Возникающие ошибки отображаются на дисплее с помощью соответствующих кодов. В этом случае выполните следующие действия:

- 1. Выключите прибор с помощью выключателя.
- 2. Примите меры по устранению неисправности.
- 3. Снова запустите прибор.

| Код<br>ошибки | Описание                              | Последствия                                                                                                    | Причина                                                                              | Меры по устранению                                                                                                    |
|---------------|---------------------------------------|----------------------------------------------------------------------------------------------------|--------------------------------------------------------------------------------------|----------------------------------------------------------------------------------------------------|
| Error 2       | Ошибка обмена данными<br>через RS 232 | Время сторожевого таймера истекло.                                                                                    | Сторожевой таймер<br>установлен.<br>Неустойчивое соединение.<br>Соединение прервано. | Проверьте настройку LWS.<br>Проверьте PC-Tools.<br>Проверьте соединение.                                                                                           |
| Error 2       | Внутренняя ошибка<br>обмена данными   | Время внутреннего сторожевого<br>таймера истекло.                                                                     | Обмен данными между<br>логической платой и платой<br>дисплея прерван.                | Перезапустите прибор<br>(вытащите сетевой кабель из<br>розетки и снова вставьте в нее).<br>Проверьте обмен данными<br>между логической платой и<br>платой дисплея. |
|               | Ошибка обмена данными<br>по USB       | Время сторожевого таймера истекло.                                                                                    | Сторожевой таймер<br>установлен.<br>Неустойчивое соединение.<br>Соединение прервано. | Проверьте настройку LWS.<br>Проверьте PC-Tools.<br>Проверьте соединение.                                                                                           |
| Error 3       | Ошибка температуры                    | Неправильное положение датчи-<br>ка температуры.                                                                      | Неправильное положение дат-<br>чика температуры.                                     | Проверьте положение датчика<br>температуры.                                                                                                    |
| Error 4       | Мешалка заблокирована                 | Мешалка не вращается.                                                                                                 | Мешалка заблокирована.                                                               | Разблокируйте мешалку.                                                                                                    |
| Error 6       | Ошибка температуры<br>прибора         | Анализ внутреннего датчика<br>температуры печатной платы.<br>Внутренняя температура<br>достигла предельного значения. | Температура в помещении<br>>40° С.<br>Печатная плата или клапан<br>повреждены.       | Выключите прибор и дайте ему<br>остыть.<br>Обратитесь в сервисную службу.                                                                                          |
| Error 7       | Слишком высокая<br>температура        | Измеренная температура<br>слишком высокая.<br>Температура выше<br>максимального значения                              | Средняя температура<br>слишком высокая.<br>Датчик поврежден.                         | Проверьте среднюю<br>температуру.<br>Обратитесь в сервисную службу.                                                                                                |
| Error 8       | Слишком низкая<br>температура         | Измеренная температура<br>слишком низкая.<br>Температура ниже минимального                                            | Средняя температура<br>слишком низкая.<br>Короткое замыкание датчика.                | Проверьте среднюю<br>температуру.<br>Обратитесь в сервисную службу.                                                                                                |
| Error 9       | Ошибка ЭСППЗУ                         | элачения.<br>Внутренняя ошибка памяти при<br>считывании или записи.                                                   | Внутренняя ошибка памяти при считывании или записи.                                  | Обратитесь в сервисную службу.                                                                                                    |

Если неисправность не удается устранить посредством описанных мер, или имеет место другая неполадка:

• обратитесь в сервисную службу компании ІКА;

• отправьте прибор производителю с кратким описанием неисправности.

# 17 Техническое обслуживание и очистка

#### Демонтируйте двигатель. ПРИМЕЧАНИЕ

 $\left(\frac{1}{2}\right)$ ())**→**⊅\_\_\_

Перед очисткой извлеките вилку из розетки.

- При очистке прибора пользуйтесь защитными перчатками.
- Погружать электроприборы для очистки в чистящее средство • запрещено.
- При очистке не допускайте попадания жидкости в прибор.
- При применении способов чистки и обеззараживания, отличных от рекомендуемых, проконсультируйтесь с компанией ІКА.
- Допускается только применение чистящих и дезинфицирующих средств, которые:
  - имеют кислотность pH 5-8;
  - не содержат едких щелочей, перекисей, соединений хлора, кислот и щелочных растворов;
  - все соприкасающиеся с продуктом компоненты пригодны для очистки в (лабораторных) моечных машинах.

Реакционный сосуд и его крышку со всеми адаптерами, рН-электрод и впускную трубку можно стерилизовать в автоклаве при температуре до 121°С и давлении 2 бар в течение 1 ч.

Датчик температуры с кабелем и штекером также можно стерилизовать в автоклаве, но это сокращает срок его службы. Во избежание этого рекомендуется очищать датчик спиртом.

Для очистки впускную трубку и, в частности, фритту можно обрабатывать кислотами и отбеливателями.

Перед использованием любого чистящего средства убедитесь, что оно не повредит очищаемые материалы/поверхности.

Для очистки прибора ІКА используйте только разрешенные компанией ІКА чистящие средства.

| Загрязнение               | Чистящее средство                                 |
|---------------------------|---------------------------------------------------|
| Красители                 | Изопропанол                                       |
| Строительные<br>материалы | Вода с ПАВ, изопропанол                           |
| Косметические<br>средства | Вода с ПАВ, изопропанол                           |
| Продукты питания          | Вода с ПАВ                                        |
| Топливо                   | Вода с ПАВ                                        |
| Прочие материалы          | Консультацию можно получить в компании <b>IKA</b> |

#### Заказ запасных частей

При заказе запчастей указывайте следующие данные:

- тип прибора;
- серийный номер прибора (указан на типовой табличке);
- номер позиции и обозначение запчасти, см. www.ika.com;
- версия программного обеспечения.

#### <u>Ремонт</u>

#### Приборы принимаются в ремонт только после очистки и удаления опасных веществ.

Запросите формуляр «Свидетельство о безопасности» в компании ІКА или скачайте его с сайта ІКА www.ika.com и распечатайте.

Отправляйте прибор на ремонт в оригинальной упаковке. Складской упаковки для обратной отправки недостаточно. Дополнительно используйте подходящую транспортировочную упаковку.

# 18 Технические характеристики

#### Общая информация

| Доп. температура окружающей среды, мин.                                              | °C | 5         |
|--------------------------------------------------------------------------------------|----|-----------|
| Доп. температура окружающей среды, макс.                                             | °C | 40        |
| Допустимая относительная влажность                                                   | %  | 80        |
| Установочная поверхность контроллера (Ш<br>x Г)                                      | ММ | 210 x 400 |
| Установочная поверхность реакционного со-<br>суда с 2 светодиодными панелями (Ш х Г) | ММ | 550 x 340 |

#### Реакционный

# сосуд

| Размеры (диаметр х В)                                                 | ММ           | 340 x 540                                                                                                    |
|-----------------------------------------------------------------------|--------------|----------------------------------------------------------------------------------------------------|
| Bec                                                                   | КГ           | 14                                                                                                    |
| Тип                                                                   |              | Двойной корпус                                                                                                  |
| Выпускное отверстие в днище                                           |              | Нет                                                                                                    |
| Фланец                                                                | DIN 12214    | DN 200                                                                                                    |
| Соединения для поддержания температур-<br>ного режима, подачи и слива | DIN 168      | GL 18                                                                                                    |
| Материал                                                              | DIN ISO 3585 | Боросиликатное стекло 3.3                                                                                       |
| Полезный объем, мин.                                                  | мл           | 6000                                                                                                    |
| Полезный объем, макс.                                                 | мл           | 10000                                                                                                    |
| Полезный объем с датчиком температуры /<br>pH-датчиком, мин.          | мл           | 6000                                                                                                    |
| Температура охлаждающей среды, мин.                                   | °C           | 4                                                                                                    |
| Температура охлаждающей среды, макс.                                  | °C           | 60                                                                                                    |
| Давление охлаждающей среды, макс.                                     | бар          | 0,5                                                                                                    |
| Размеры (диаметр х В)                                                 | ММ           | 260 x 450                                                                                                    |
| Крышка реактора                                                       |              |                                                                                                    |
| Материал                                                              |              | Полиэтиленимин (Ultem 100)                                                                                      |
| Фланцевое уплотнение                                                  |              | Уплотнительное кольцо круглого сечения из<br>нитрильного каучука, 215,27 x 5,33                                 |
| Соединения                                                            |              | 8x 1/2" NPT, с резьбовыми отверстиями<br>1x M25 x 1,5, с резьбовым отверстием<br>1 муфта двигателя, центральная |
| Резьбовая пробка и вводы, 1/4" NPT                                    |              | ΠΤΦЭ                                                                                                    |
| Адаптер pH-датчика M25 x 1,5 <-> PG 13,5                              |              | Полиэтиленимин (Ultem 100)                                                                                      |
| Вал мешалки                                                           | ММ           | Ø12, L380                                                                                                    |
| мешалки                                                               | ММ           | Ø100, пропеллер, 2 шт.                                                                                          |
| Материал вала мешалки, мешалки                                        |              | ΠΤΦЭ                                                                                                    |
| Вязкость, макс.                                                       | мПас         | 100                                                                                                    |
| Опорная панель                                                        |              |                                                                                                    |
| Размеры (диаметр х В)                                                 | ММ           | 340 x 30                                                                                                    |
| Материал                                                              |              | Полиоксиметилен                                                                                                 |
|                                                                       |              |                                                                                                    |

#### Привод мешалки

| Двигатель постоянного тока             | В        | 24       |
|----------------------------------------|----------|----------|
| Частота вращения, мин.                 | об/мин   | 10       |
| Частота вращения, макс.                | об/мин   | 100      |
| Отклонение частоты вращения            | ± об/мин | 5        |
| Допустимая продолжительность включения | %        | 100      |
| Размеры (диаметр х В)                  | мм       | 60 x 280 |
| Вес                                    | кг       | 2,6      |

#### Контроллер

| Напряжение                                                           | В      | 100—240                                   |
|----------------------------------------------------------------------|--------|-------------------------------------------|
| Частота                                                              | Гц     | 50/60                                     |
| Класс защиты согласно DIN EN 60529                                   |        | IP 21                                     |
| Цветной TFT-дисплей                                                  |        | 2 шт. на передней стороне                 |
| Предохранитель со штекером                                           |        | 2 шт., Т4А 250 В                          |
| Размеры (Ш х Г х В)                                                  | мм     | 210 x 400 x 440                           |
| Bec                                                                  | кг     | 12,5                                      |
| Блок измерения температуры                                           |        |                                           |
| Диапазон измерений                                                   | °C     | 0—100                                     |
| Шаг измерения температуры                                            | К      | 0,1                                       |
| Разъем для подключения внешнего датчика температуры                  |        | ІКА РТ 100.XX со штекером Lemo            |
| Измерение значения рН                                                |        |                                           |
| Диапазон измерений                                                   | рН     | 0—13                                      |
| Шаг измерения рН                                                     | рН     | 0,01                                      |
| Разъем для подключения рН-датчика                                    |        | BNC                                       |
| Характеристики интерфейсов/портов                                    |        |                                           |
| USB 1.0/2.0, разъем типа А, для передачи данных через USB-накопитель |        | Передняя сторона                          |
| USB 1.0/2.0, разъем типа В, PC-control                               |        | Задняя сторона                            |
| RS 232 PC-control                                                    |        | Задняя сторона, 9-контактный разъем       |
| RS 232 Thermostat-control                                            |        | Задняя сторона, 9-контактный разъем       |
| Соединения для газа                                                  |        |                                           |
| Впускной патрубок                                                    |        | 2 шланговых патрубка, задняя сторона      |
| Выпускной патрубок                                                   |        | 2 шланговых патрубка, вверху (вид сверху) |
| Диаметр шлангового патрубка                                          | мм     | 6                                         |
| Макс. входное давление                                               | бар    | 1                                         |
| Расход, макс.                                                        | мл/мин | 300                                       |
| Соединения для жидкостей                                             |        |                                           |
| Шланговый насос                                                      |        | 2 шт. на передней панели                  |
| Диаметр шлангового патрубка                                          | ММ     | 6,5                                       |
| Расход, макс.                                                        | мл/мин | 450                                       |
|                                                                      |        |                                           |

#### Светодиодные панели

| Цветовая температура | к  | 6000—6500       |
|----------------------|----|-----------------|
| Размеры (Ш х Г х В)  | мм | 220 x 160 x 380 |
| Вес                  | кг | 3,5             |

#### Право на технические изменения сохраняется!

| В  | 100—240                   |
|----|---------------------------|
| Гц | 50/60                     |
|    | IP 21                     |
|    | 2 шт. на передней стороне |
|    | 2 шт., Т4А 250 В          |
| мм | 210 x 400 x 440           |
| кг | 12,5                      |
|    |                           |

| °C | 0—100                          |
|----|--------------------------------|
| к  | 0,1                            |
|    | IKA PT 100.XX со штекером Lemo |

| рН | 0—13 |
|----|------|
| рН | 0,01 |
|    | BNC  |

| Передняя сторона                    |
|-------------------------------------|
| Задняя сторона                      |
| Задняя сторона, 9-контактный разъем |
| Задняя сторона, 9-контактный разъем |

|        | 2 шланговых патрубка, задняя сторона      |
|--------|-------------------------------------------|
|        | 2 шланговых патрубка, вверху (вид сверху) |
| мм     | 6                                         |
| бар    | 1                                         |
| мл/мин | 300                                       |
|        |                                           |

# IKA

# designed for scientists

# IKA-Werke GmbH & Co. KG

Janke & Kunkel-Straße 10, 79219 Staufen, Germany Phone: +49 7633 831-0, Fax: +49 7633 831-98 eMail: sales@ika.de

# USA

IKA Works, Inc. Phone: +1 910 452-7059 eMail: usa@ika.net

# MALAYSIA

IKA Works (Asia) Sdn Bhd Phone: +60 3 6099-5666 eMail: sales.lab@ika.my

# JAPAN

IKA Japan K.K. Phone: +81 6 6730 6781 eMail: info\_japan@ika.ne.jp

# VIETNAM

IKA Vietnam Company Limited Phone: +84 28 38202142 eMail: sales.lab-vietnam@ika.com KOREA IKA Korea Ltd. Phone: +82 2 2136 6800 eMail: sales-lab@ika.kr

# CHINA

IKA Works Guangzhou Phone: +86 20 8222 6771 eMail: info@ika.cn

# INDIA IKA India Private Limited Phone: +91 80 26253 900 eMail: info@ika.in

# BRAZIL

IKA Brasil Phone: +55 19 3772 9600 eMail: sales@ika.net.br

# POLAND

IKA Poland Sp. z o.o. Phone: +48 22 201 99 79 eMail: sales.poland@ika.com

UNITED KINGDOM IKA England LTD. Phone: +44 1865 986 162 eMail: sales.england@ika.com

Discover and order the fascinating products of IKA online: **www.ika.com** 

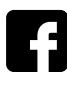

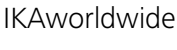

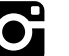

IKAworldwide /// #lookattheblue

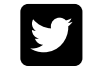

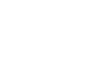